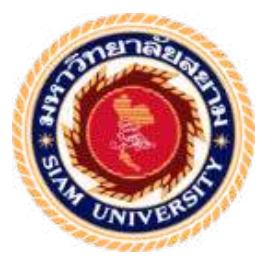

# รายงานการปฏิบัติงานสหกิจศึกษา

# ระบบบัญชีเจ้าหนี้:กรณีศึกษา บริษัท มูราคามิ แอมพาส(ประเทศไทย)จำกัด

Account Payable System: Case Study Murakami Ampas(Thailand)Co.,Ltd.

โดย

นางสาวนิติชล เจริญศิริ 5804300313

รายงานนี้เป็นส่วนหนึ่งของวิชาสหกิจศึกษา

ภาควิชาการบัญชี

คณะบริหารธุรกิจ มหาวิทยาลัยสยาม

ภาคการศึกษาที่ 3 ปีการศึกษา 2560

หัวข้อโครงงาน ระบบบัญชีเจ้าหนี้: กรณีศึกษาบริษัท มูราคามิ แอมพาส(ประเทศไทย) จำกัด

Account Payable System: Case Study Murakami Ampas(Thailand) Co., Ltd.

รายชื่อผู้จัดทำ นางสาวนิติชล เจริญศิริ 5804300313

ภาควิชา การบัญชี

อาจารย์ที่ปรึกษา อาจารย์อิทธิศักดิ์ รัตนกิจยนต์

อนุมัติให้ โครงงานนี้เป็นส่วนหนึ่งของการปฏิบัติงานสหกิจศึกษาภาควิชาการบัญชี ประจำภาค การศึกษาที่ 3 ปีการศึกษา 2560

คณะกรรมการสอบ โครงงาน

Char Son อาจารย์ที่ปรึกษา

(อาจารย์อิทธิศักดิ์ รัตนกิจยนต์)

Q93200 พนักงานที่ปรึกษา

(คุณวารินทร์ ธรรมสอน)

1221 กรรมการกลาง

(อาจารย์เกียรติศักดิ์ สิงโต)

....ผู้ช่วยอธิการบดีและผู้อำนวยการสำนักสหกิจศึกษา

(ผศ.ครมารุจ ลิมปะวัฒนะ)

 ชื่อโครงงาน:
 ระบบบัญชีเจ้าหนี้ กรณีศึกษาบริษัท มูราคามิ แอมพาส (ประเทศไทย) จำกัด

 ชื่อนักศึกษา:
 นางสาวนิติชล
 เจริญศิริ

 อาจารย์ที่ปรีกษา:
 อาจารย์อิทธิศักดิ์ รัตนกิจยนต์

 ระดับการศึกษา:
 ปริญญาตรี

 ภาควิชา:
 การบัญชี

 ดณะ:
 บริหารธุรกิจ

 ภาคการศึกษา/ ปีการศึกษา:
 3/2560

# บทคัดย่อ

บริษัท มูราคามิ แอมพาส(ประเทศไทย) จำกัด เป็นบริษัทผู้ผลิตและจัดจำหน่ายกระจกมองข้าง สำหรับยานพาหนะ เพื่อส่งให้กับผู้ผลิตยานพาหนะทั้งในและต่างประเทศ

จากการเข้าร่วมปฏิบัติงานโครงการสหกิจศึกษา มหาวิทยาลัยสยาม ณ บริษัท มูราคามิ แอม พาส(ประเทศไทย)จำกัด ในตำแหน่งผู้ช่วยพนักงานบัญชี โดยได้รับมอบหมายปฏิบัติหน้าที่ในงานด้าน บัญชีเจ้าหนี้และด้านบัญชีสินทรัพย์ ผู้จัดทำได้ทราบถึงประโยชน์และความสำคัญสำหรับขั้นตอนการ ปฏิบัติงานของบัญชีเจ้าหนี้ให้เป็นไปอย่างถูกต้องจึงได้เสนอโครงงานการศึกษาภายใต้หัวข้อเรื่อง "ระบบ บัญชีเจ้าหนี้ : กรณีศึกษาบริษัท มูราคามิ แอมพาส(ประเทศไทย)จำกัด"

โครงงาน สหกิจศึกษาดังกล่าว อธิบายถึงวิธีการปฏิบัติงานของระบบบัญชีเจ้าหนี้ การบันทึก รายการตั้งหนี้ การบันทึกรายการลดหนี้และ การบันทึกรายงานภาษีซื้อ ผ่านระบบโปรแกรม Enterprise Resource Planning: ERP ซึ่งผู้จัดทำหวังเป็นอย่างยิ่งว่าโครงงานสหกิจศึกษาครั้งนี้จะเป็นประโยชน์ สำหรับผู้ที่จะนำไปศึกษาต่อเพิ่มเติม รวมทั้งเป็นประโยชน์ในการจะนำความรู้ที่ได้รับไปปรับใช้ในการ ปฏิบัติงานด้านวิชาชีพบัญชีต่อไป

ี้ คำสำคัญ: ระบบบัญชีเจ้าหนี้, โปรแกรมEnterprise Resource Planning: ERP, รายงานภาษีซื้อ

Project Title: Account Payable System Case Study Murakami Ampas (Thailand) Co. Ltd.

By: Ms. Nitichon Jareonsiri

Advisor: Mr. Itthisak Rattanakityon

Degree: Bachelor of Accountancy

Major: Accounting

Faculty: Business Administration

Semester / Academic year: 3/2017

#### Abstract

Murakami Ampas (Thailand) Co.Ltd. is a business, manufacturer and distributor of rear-view mirrors for vehicles for both domestic and foreign automotive manufacturers.

According to the co-operative education program, of Siam University at Murakami Ampas (Thailand) Co. Ltd. as an assistant accountant, the author was assigned duties in accountancy, accounting and asset accounting. The organizer was aware of the benefits and importance that the accounts payable had to be accurate. So, the project under the topic of education, "Account Payable System Case Study Murakami Ampas (Thailand) Co. Ltd." was proposed.

The project presented explanations and described how the accounting system works. Debt Settlement Record of debt reduction and Input tax reporting through Enterprise Resource Planning (ERP). Finally, the trainces expected that this internship project would be valuable to anyone who continues to study and wants to apply further accounting knowledge in their future.

Keywords: Payable System, Enterprise Resource Planning (ERP), Input tax reporting

Approved By

#### กิตติกรรมประกาศ

#### (Acknowledgement)

การที่ผู้จัดทำได้มาปฏิบัติงานในโครงการสหกิจศึกษา ณ บริษัท มูราคามิ แอมพาส (ประเทศไทย)จำกัด ตั้งแต่วันที่ 14 พฤษภาคม 2561 ถึง วันที่ 31 สิงหาคม 2561 ส่งผลให้ผู้จัดทำ ได้รับความรู้และประสบการณ์ต่างๆที่มีค่ามากมายสำหรับรายงานสหกิจศึกษาฉบับนี้สำเร็จลงได้ด้วยดี จากความร่วมมือและสนับสนุนจากหลายฝ่ายดังนี้

| 1. คุณสุนีย์ เจริญมงคลกิจ        | ตำแหน่ง ผู้จัดการฝ่ายบัญชีและการเงิน |
|----------------------------------|--------------------------------------|
| 2.กุณวารินทร์ ธรรมสอน            | ตำแหน่ง พนักงานบัญชีเจ้าหนึ่         |
| 3.อาจารย์อิทธิศักดิ์ รัตนกิจยนต์ | ตำแหน่ง อาจารย์ที่ปรึกษา             |
| 4 อกเอ้งอกา อกเท้ตตาบบท์         |                                      |

และบุคคลท่านอื่นๆที่ไม่ได้กล่าวนามทุกท่านที่ได้ให้คำแนะนำช่วยเหลือในการจัดทำรายงาน

ผู้จัดทำขอขอบพระคุณผู้ที่มีส่วนเกี่ยวข้องทุกท่านที่มีส่วนร่วมในการให้ข้อมูลและเป็นที่ ปรึกษาในการทำรายงานฉบับนี้จนเสร็จสมบูรณ์ตลอดจนให้การดูแลและให้ความเข้าใจกับชีวิตของการ ทำงานจริงซึ่งผู้จัดทำขอขอบพระคุณเป็นอย่างสูงไว้ ณ ที่นี้ด้วย

ผู้จัดทำ

นางสาวนิติชล เจริญศิริ

**09 พฤ**ศจิกายน **2561** 

|   |    | _0 | ,   |
|---|----|----|-----|
| ส | າຈ | บ  | ល្ង |

|                                                | หน้า |
|------------------------------------------------|------|
| จดหมายนำส่งรายงาน                              | ก    |
| กิตติกรรมประกาศ                                | ข    |
| บทคัดย่อ                                       | ค    |
| Abstract                                       | 9    |
| บทที่ 1 บทนำ                                   |      |
| 1.1 ความเป็นมาและความสำคัญของปัญหา             | 1    |
| 1.2 วัตถุประสงค์ของโครงงาน                     | 1    |
| 1.3 ขอบเขตของโกรงงาน                           | 1    |
| 1.4 ประโยชน์ที่ได้รับ                          | 2    |
| บทที่ 2 การทบทวนเอกสารและวรรณกรรมที่เกี่ยวข้อง |      |
| 2.1 ทฤษฎีเกี่ยวกับการบัญชี                     |      |
| กำนิยาม                                        |      |
| ระบบบัญชี                                      | 3    |
| ระบบบัญชีเจ้าหนึ้                              | 3    |
| ประมาณการหนี้สิน                               | 3    |
| หนี้สิน                                        | 3    |
| หนี้สินที่อาจเกิดขึ้น                          | 3    |
| 2.2 ประมาณการหนี้สินและหนี้สินอื่น             | 4    |

# สารบัญ(ต่อ)

หน้า

| 2.3 ระบบสารสนเทศทางการบัญชี                           | 4  |
|-------------------------------------------------------|----|
| 2.4 โปรแกรมประเภทวางแผนทรัพยากร (ERP)                 | 5  |
| บทที่ 3 รายละเอียดการปฏิบัติงาน                       |    |
| 3.1 ชื่อและที่ตั้งของสถานประกอบการ                    | 6  |
| 3.2 ลักษณะการประกอบผลิตภัณฑ์การให้บริการหลักขององค์กร | 7  |
| 3.3 รูปแบบการจัดองค์การและบริหารงานขององค์กร          | 7  |
| 3.4 ตำแหน่งและลักษณะงานที่นักศึกษาได้รับมอบหมาย       | 7  |
| 3.5 ชื่อและตำแหน่งงานของพนักงานที่ปรึกษา              | 8  |
| 3.6 ระยะเวลาที่ปฏิบัติงาน                             | 8  |
| 3.7 ขั้นตอนและวิธีคำเนินงาน                           | 8  |
| 3.8 อุปกรณ์และเครื่องมือที่ใช้                        | 9  |
| บทที่ 4 ผลการปฏิบัติงาน                               |    |
| 4.1 วิธีการเตรียมเอกสารใบสำคัญซื้อในประเทศ            | 10 |
| 4.1.1 วิธีการเตรียมเอกสารใบสำคัญซื้อในประเทศ          | 10 |
| ขั้นตอนการบันทึกบัญชีในโปรแกรม ERP                    |    |
| 1.1 การบันทึกคั้งหนี้ในโปรแกรม ERP                    | 11 |
| 1.2 การบันทึกลดหนี้                                   | 16 |
| 4.1.2 ขั้นตอนเตรียมเอกสารใบสำคัญซื้อต่างประเทศ        | 19 |

# สารบัญ(ต่อ)

|                                            | หน้า   |
|--------------------------------------------|--------|
| 4.2 การบันทึกรายงานภาษีซื้อ                | 24     |
| บทที่ 5 สรุปผลและข้อเสนอแนะ                |        |
| 5.1สรุปผลโครงงาน                           | 26     |
| 5.1.1สรุปผลการปฏิบัติงานสหกิจศึกษา         | 26     |
| 5.1.2 ข้อจำกัดหรือปัญหาโกรงงาน             | 26     |
| 5.1.3 ข้อเสนอแนะและแนวทางแก้ไข             | 27     |
| 5.2 สรุปผลการปฏิบัติงานสหกิจศึกษา          | 27     |
| 5.2.1ข้อดีของการปฏิบัติงานสหกิจศึกษา       | 27     |
| 5.2.2 ปัญหาที่พบของการปฏิบัติงานสหกิจศึกษา | 27     |
| 5.1.3 ข้อเสนอแนะ                           | 27     |
| บรรณานุกรม                                 | ≻/\(\) |
| ภาคผนวก                                    |        |
| ประวัติผู้จัดทำ                            |        |
|                                            |        |
|                                            |        |

# สารบัญตาราง

# ตารางที่ 3.1 ระยะเวลาในการดำเนินงาน

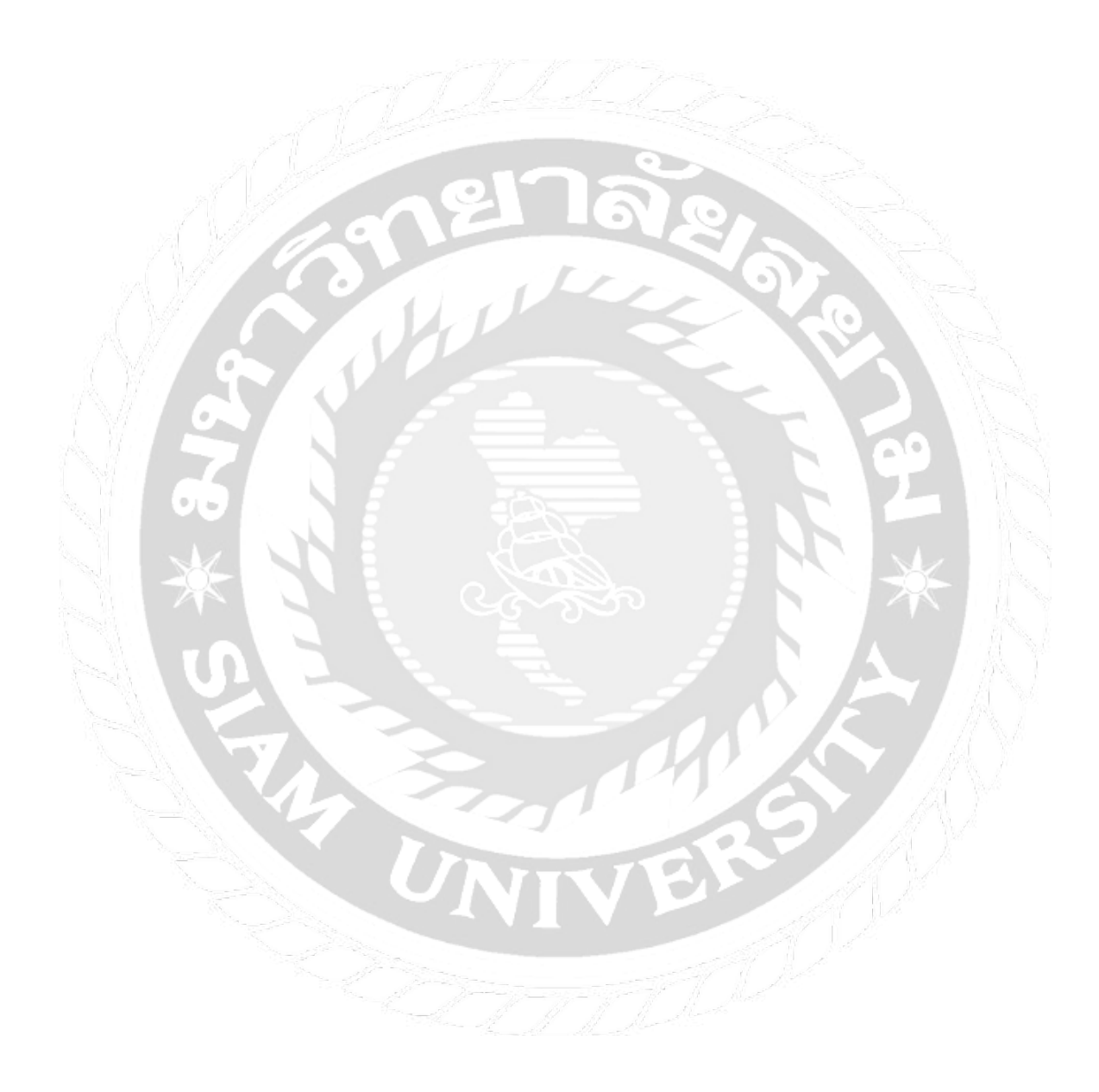

9

# สารบัญรูปภาพ

| รูปที่ 3.1 บริษัท มูราคามิ แอมพาส(ประเทศไทย) จำกัด          | 6  |
|-------------------------------------------------------------|----|
| รูปที่ 3.2 แผนที่ตั้ง : ซอย 5B                              | 6  |
| รูปที่ 3.3 โครงสร้างองค์กร                                  | 7  |
| รูปที่ 4.1 ลงชื่อเข้าใช้ระบบโปรแกรม ERP                     | 11 |
| รูปที่ 4.2 แสดงหน้ารายการที่ต้องการใช้งาน                   | 11 |
| รูปที่ 4.3 หน้าจอแสดงข้อมูลเจ้าหนี้การค้า                   | 11 |
| รูปที่ 4.4 จอภาพแสดงราคาสินค้า                              | 13 |
| รูปที่ 4.5 จอภาพแสดงรายการซื้อ                              | 14 |
| รูปที่ 4.6 จอภาพแสดงการตรวจสอบความถูกต้องของราคาสินค้า      | 15 |
| รูปที่ 4.7 จอภาพแสดงใบลดหนึ้                                | 16 |
| รูปที่ 4.8 แสดงภาพตัวอย่างใบสำคัญซื้อ                       | 17 |
| รูปที่ 4.9 แสดงภาพตัวอย่างใบสั่งซื้อ                        | 18 |
| รูปที่ 4.10 แสดงภาพตัวอย่างอัตราแลกเปลี่ยนเงินตราต่างประเทศ | 21 |
| รูปที่ 4.11 แสดงภาพตัวอย่างใบตราส่งสินค้า                   | 22 |
| รูปที่ 4.12 แสดงภาพตัวอย่างใบ PACKING LIST                  | 23 |
| รูปที่ 4.13 แสดงภาพตัวอย่างรายงานภาษีซื้อ                   | 24 |
| รูปที่ 4.14 แสดงภาพตัวอย่างใบปะหน้ารายงานภาษีซื้อ           | 25 |

บทที่ 1

#### บทนำ

#### 1.1 ความเป็นมาและความสำคัญของปัญหา

บริษัท มูราคามิ แอมพาส(ประเทศไทย) จำกัด ก่อตั้งเมื่อ 15 พฤสจิกายน 2539 เป็น บริษัทฯ ร่วมลงทุนระหว่าง Murakami Corporation และ Ampas Industries มีสำนักงานใหญ่ ตั้งอยู่ที่ 278 ม.4 นิคมอุตสาหกรรมบางปู ซ.5 ถ.สุขุมวิท ต.แพรกษา อ.เมืองสมุทรปราการ จ.สมุทรปราการ 10280 มีพื้นที่ 7.8 ไร่ มีพนักงานทั้งหมด 504 คน เป็นบริษัทผู้ผลิตและจัด จำหน่ายกระจกมองข้างสำหรับยานพาหนะ เพื่อส่งให้กับผู้ผลิตยานพาหนะทั้งในและต่างประเทศ ซึ่งนักศึกษามีโอกาสได้ไปเรียนรู้และปฏิบัติงานในแผนกบัญชี โดยปฏิบัติงานเป็นผู้ช่วยพนักงาน บัญชีเจ้าหนี้ มีหน้าที่ตรวจสอบเอกสารที่แผนกจัดซื้อส่งมายังแผนกบัญชีแล้วบันทึกรายการเจ้าหนี้ การบันทึกรายงานภาษีซื้อและงานต่างๆในโปรแกรม ERP ที่ได้รับมอบหมายจากพนักงานที่ปรึกษา

จากการที่ได้ไปปฏิบัติงานตามโครงงานสหกิจศึกษา ทำให้ทราบถึงความสำคัญของระบบ บัญชีเจ้าหนี้ เนื่องจากกิจการมีขนาคใหญ่ มีความซับซ้อน น่าสนใจและมีรายละเอียดจำนวนมาก ผู้จัดทำจึงได้จัดทำโครงงานเกี่ยวกับระบบบัญชีเจ้าหนี้ จนนำมาซึ่งความสนใจศึกษาภายใต้หัวข้อ เรื่อง "ระบบบัญชีเจ้าหนี้: กรณีศึกษาบริษัท มูราคามิ แอมพาส (ประเทศไทย) จำกัด" เพื่อที่จะได้นำข้อมูลและเนื้อหาต่างๆ มาใช้เป็นแนวทางในการปฏิบัติงานและนำข้อมูลที่ได้ไปใช้ ประโยชน์ต่อไป

#### 1.2 วัตถุประสงค์ของโครงงาน

1.2.1 เพื่อศึกษาระบบบัญชีเจ้าหนึ่งองบริษัท มูราคามิ แอมพาส (ประเทศไทย) จำกัด

 1.2.2 เพื่อศึกษาวิธีการปฏิบัติงานทางด้านระบบบัญชีเจ้าหนึ่งอง บริษัท มูราคามิ แอม พาส (ประเทศไทย) จำกัด

#### 1.3 ขอบเขตของโครงงาน

เป็นข้อมูลจากการปฏิบัติงานสหกิจศึกษา ณ บริษัท มูราคามิ แอมพาส(ประเทศไทย) จำกัด ตั้งแต่วันที่ 14 พฤษภาคม 2561 - 31 สิงหาคม 2561

# 1.4 ประโยชน์ที่คาดว่าได้รับ

1.4.1 ทำให้ทราบถึงระบบบัญชีเจ้าหนึ่งองบริษัท มูราคามิ แอมพาส(ประเทศไทย) จำกัด
 1.4.2 ทำให้ทราบถึงวิธีการปฏิบัติงานของระบบบัญชีเจ้าหนึ่งองบริษัท มูราคามิ แอมพาส
 (ประเทศไทย) จำกัด

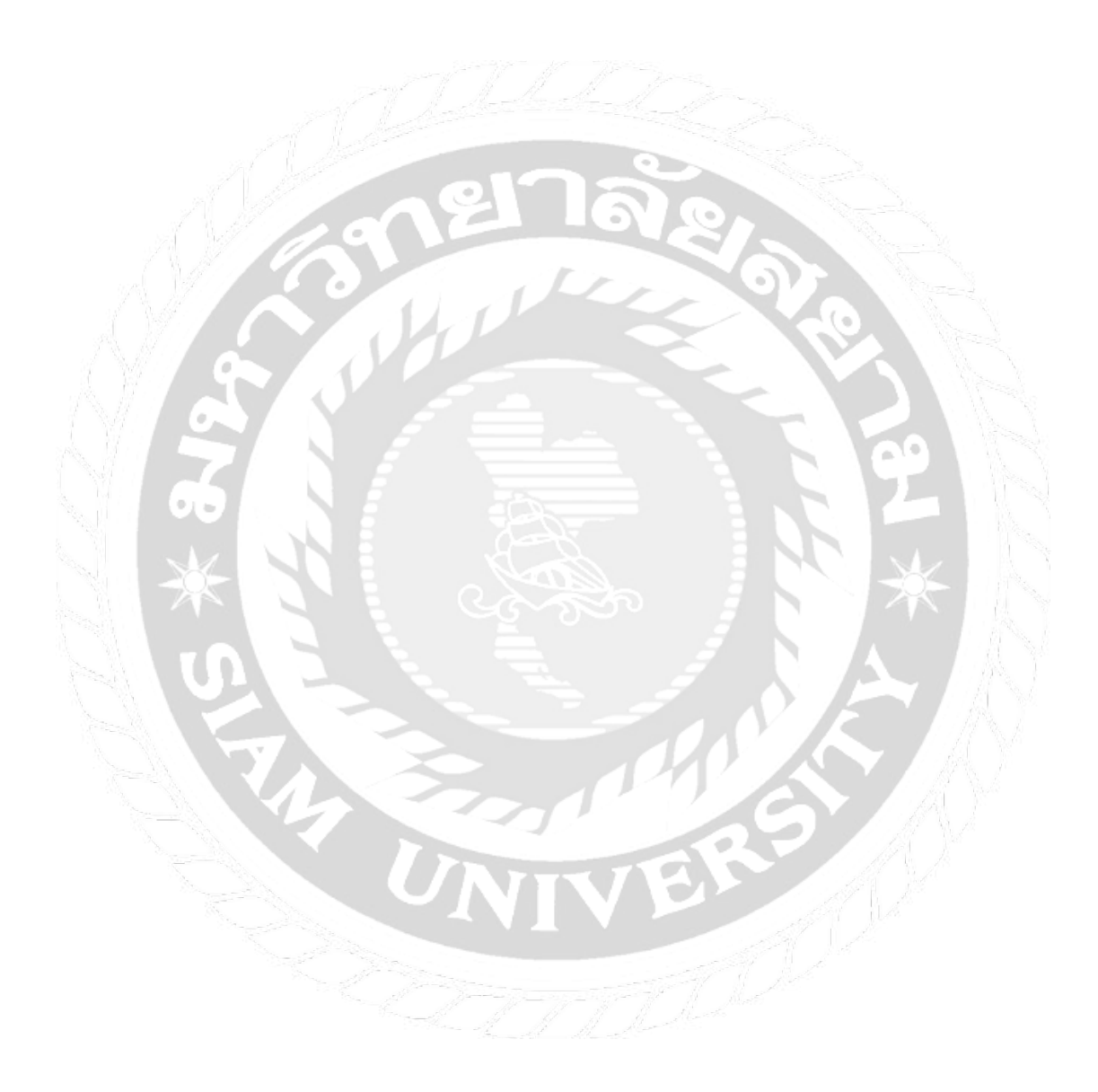

# บทที่ 2

# การทบทวนเอกสารและวรรณกรรมที่เกี่ยวข้อง

#### 2.1 ทฤษฎีเกี่ยวกับการบัญชี

#### คำนิยาม

ระบบบัญชี เป็นระบบการจัดเก็บข้อมูลทางการเงินอันประกอบด้วยแบบฟอร์มหรือเอกสาร ต่างๆ การบันทึกทางการบัญชี การรายงานตลอดจนวิธีการและอุปกรณ์ต่างๆ ที่ได้นำมาใช้ในการ รวบรวมข้อมูลเกี่ยวกับการดำเนินงานและการเงินของกิจการแห่งใดแห่งหนึ่งให้แก่ฝ่ายจัดการ เพื่อ ช่วยให้ฝ่ายจัดการสามารถปฏิบัติหน้าที่อันอยู่ในความรับผิดชอบของตนให้ลุล่วงไปได้ด้วยดีและเพื่อ เสนอข้อมูลแก่บุคคลภายนอกผู้มีส่วนเกี่ยวข้องกับกิจการนั้น เช่น ผู้ถือหุ้น เจ้าหนี้และส่วนราชการ

ระบบบัญชีเจ้าหนี้ เป็นระบบที่ทำหน้าที่บริหารดูแลวินัยการใช้จ่ายเงินขององค์กร ให้เป็นไป อย่างเหมาะสม ได้ผลประโยชน์ราบรื่น ไม่ติดขัด ป้องกันการรั่วไหลและคำเนินการบริหารหนี้ของ องค์กรได้อย่างมั่นใจ เน้นการเป็นอัตโนมัติ เพื่อป้องกันความผิดพลาด ช่วยอำนวยความสะดวกใน การปฏิบัติงานอย่างต่อเนื่อง (ธิดา นิงสานนท์. 2553)

ประมาณการหนี้สิน หมายถึง หนี้สินที่มีความไม่แน่นอนเกี่ยวกับจังหวะเวลาหรือจำนวนที่ ต้องจ่ายชำระ

หนี้สิน หมายถึง ภาวะผูกพันในปัจจุบันของกิจการ ซึ่งเป็นผลจากเหตุการณ์ในอดีตที่การ ชำระภาวะผูกพันนั้นกาดว่าจะส่งผลให้กิจการต้องสูญเสียทรัพยากรที่มีประโยชน์เชิงเศรษฐกิจ

หนี้สินที่อาจเกิดขึ้น หมายถึง รายการข้อใดข้อหนึ่งต่อไปนี้

- ภาระผูกพันที่เป็นไปได้อันเนื่องมาจากเหตุการณ์ในอดีต ซึ่งความมีอยู่งริงของภาระผูกพันนั้น จะได้รับการยืนยันต่อเมื่อเหตุการณ์ในอนาคตซึ่งยังมีความไม่แน่นอนเหตุการณ์หนึ่งหรือ มากกว่าหนึ่งเหตุการณ์เกิดขึ้นหรือไม่เกิดขึ้น โดยเหตุการณ์ดังกล่าวไม่อยู่ในความควบคุม ทั้งหมดของกิจการ หรือ
- ภาระผูกพันในปัจจุบันที่เกิดขึ้นจากเหตุการณ์ในอดีต แต่ไม่รับรู้เป็นหนี้สินเนื่องจากเป็นไป ตามข้อใดจ้อหนึ่งต่อไปนี้

 1. ไม่มีความเป็นไปได้ค่อนข้างแน่ที่กิจการจะสูญเสียทรัพยากรที่มีประโยชน์เชิง เศรษฐกิจเพื่อจ่ายชำระภาระผูกพัน หรือ

2. จำนวนของภาระผูกพันไม่สามารถวัดมูลค่าได้อย่างน่าเชื่อถือเพียงพอ

สินทรัพย์ที่อาจเกิดขึ้น หมายถึง สินทรัพย์ที่อาจมีอยู่อันเนื่องมาจากเหตุการณ์ในอดีตซึ่ง ความมีอยู่จริงของสินทรัพย์นั้นจะได้รับการยืนยันต่อเมื่อเหตุการณ์ในอนาคตที่ยังไม่แน่นอนเหตุการณ์ หนึ่งหรือมากกว่าหนึ่งเหตุการณ์เกิดขึ้นหรือไม่เกิดขึ้นโดยเหตุการณ์ดังกล่าวไม่อยู่ในความควบคุม ทั้งหมดของกิจการ

# 2.2 ประมาณการหนี้สินและหนี้สินอื่น

ประมาณการหนี้สินสามารถแขกจากหนี้สินประเภทอื่น เช่น เจ้าหนี้การค้าและรายการค้างจ่าย เนื่องจากประมาณการหนี้สินจะมีความไม่แน่นอนเกี่ยวกับจังหวะเวลาและจำนวนของรายจ่ายใน อนาคตที่ต้องจ่ายชำระ การเปรียบเทียบให้เห็นข้อแตกต่าง

- เจ้าหนี้การค้าเป็นหนี้สินที่กิจการจ่ายสำหรับสินค้าหรือบริการที่ได้รับหรือบริโภคที่กิจการยัง ไม่ได้จ่ายชำระ โดยได้รับใบเรียกเก็บเงินหรือตกลงอย่างเป็นทางการกับผู้ขายสินค้าหรือผู้ ให้บริการ และ
  - รายการค้างจ่ายเป็นหนี้สินที่กิจการจ่ายชำระสินค้ำหรือบริการที่ได้รับหรือบริโภคที่กิจการยัง ไม่ได้จ่ายชำระ ยังไม่ได้รับใบเรียกเก็บเงินหรือยังไม่ได้ตกลงอย่างเป็นทางการกับผู้ขายสินค้า หรือผู้ให้บริการ รวมถึงจำนวนที่ค้างชำระกับพนักงาน

ตามปกติกิจการจะแสดงรายการก้างจ่ายเป็นส่วนหนึ่งของเจ้าหนี้การก้าหรือเจ้าหนี้อื่น ในขณะที่แสดง ประมาณการหนี้สิ้นเป็นรายการแยกต่างหาก

#### 2.3 ระบบสารสนเทศทางการบัญชี

ระบบสารสนเทศทางการบัญชี (Accounting Information System: AIS) เป็นส่วนหนึ่งของ ระบบสารสนเทศขององค์กร ที่เก็บรวบรวมและประมวลผลข้อมูล ทั้งข้อมูลที่เกี่ยวข้องกับ เงินตราและ ข้อมูลที่ไม่เกี่ยวข้องกับเงินตรา จากระบบงานย่อยต่างๆขององค์กร และสื่อสารข้อมูลหรือสารสนเทศที่ รวบรวมได้ไปยังผู้ใช้ทุกคนขององค์กร

#### 2.4 โปรแกรมประเภทวางแผนทรัพยากรองค์กร (Enterprise Resource Planning: ERP)

โปรแกรมประเภทวางแผนทรัพยากรองค์กรเป็นโปรแกรมที่เชื่อมต่อระบบสารสนเทศที่ กระจัดกระจายอยู่ในแผนกต่างๆ ขององค์กรให้มารวมกันอยู่เป็นระบบเดียวกันที่สามารถ ให้บริการ สารสนเทศแก่ทุกๆ คน ทุกๆแผนก ตามความต้องการของผู้ใช้สารสนเทศภายในองค์กรนั้นๆ ERP เป็น โปรแกรมสำเร็จรูปที่ถูกพัฒนาขึ้นมาสำหรับใช้งานในหลายธุรกิจไม่ได้ เฉพาะเจาะจงออกแบบมาเพื่อ ธุรกิจใดธุรกิจหนึ่งโดยเฉพาะ ดังนั้นนอกจากโปรแกรม ERP จะต้องสามารถตอบสนองความต้องการ ใช้ข้อมูลของทุกคนในองค์กรได้แล้วยังต้องมีความยืดหยุ่นพอที่จะถูกนำไปใช้งานกับธุรกิจหลายๆ ธุรกิจได้ด้วย

ERP Software ได้รับการออกแบบเพื่อให้เกิดประโยชน์ในการใช้ข้อมูลร่วมกัน เป็นระบบ ข้อมูลรวมที่ลดหรือกำจัดข้อมูลที่ซ้ำซ้อนในหลายแหล่งข้อมูล และให้ข้อมูลเพิ่มเติมที่ถูกต้องและ ทันเวลา การรวมข้อมูลหมายความรวมถึงรายการข้อมูลที่ไม่ถูกต้อง เป็นแหล่งข้อมูลความผิดพลาดของ ผู้ใช้ และไม่ทำให้เกิดความผิดพลาดที่อาจน าไปสู่ปัญหาการใช้งานอีก นอกจากนี้ ERP Softwareได้รับ การออกแบบเพื่อทดแทนระบบเดิม ผู้ใช้งานมักมีความรู้และประสบการณ์ในระบบเหล่านั้น การใช้ ระบบใหม่แทนระบบเดิมหมายถึงการเรียนรู้อีกครั้ง (Relearn) ทักษะใหม่และบังกับผู้ใช้งานให้ปฏิบัติ ตาม ซึ่งอาจชี้นำให้เห็นว่า ERP Software เป็นเรื่องยากที่จะใช้งาน หรืออีกนัยหนึ่งคือ บุคคลที่คุ้นเคยกับ ระบบเดิมน้อยคนที่จะรับรู้ถึงการใช้งาน ERP Software

# บทที่ 3

# รายละเอียดการปฏิบัติงาน

# 3.1 ชื่อและที่ตั้งสถานประกอบการ

ชื่อ : บริษัท มูราคามิ แอมพาส(ประเทศไทย) จำกัด (Murakami Ampas (Thailand) Co.,Ltd.) สถานที่ตั้ง : 278 ม.4 นิคมอุตสาหกรรมบางปู ซ.5 ถ.สุขุมวิท ต.แพรกษา อ.เมืองสมุทรปราการ จ.สมุทรปราการ 10280 โทร 02-709-2856

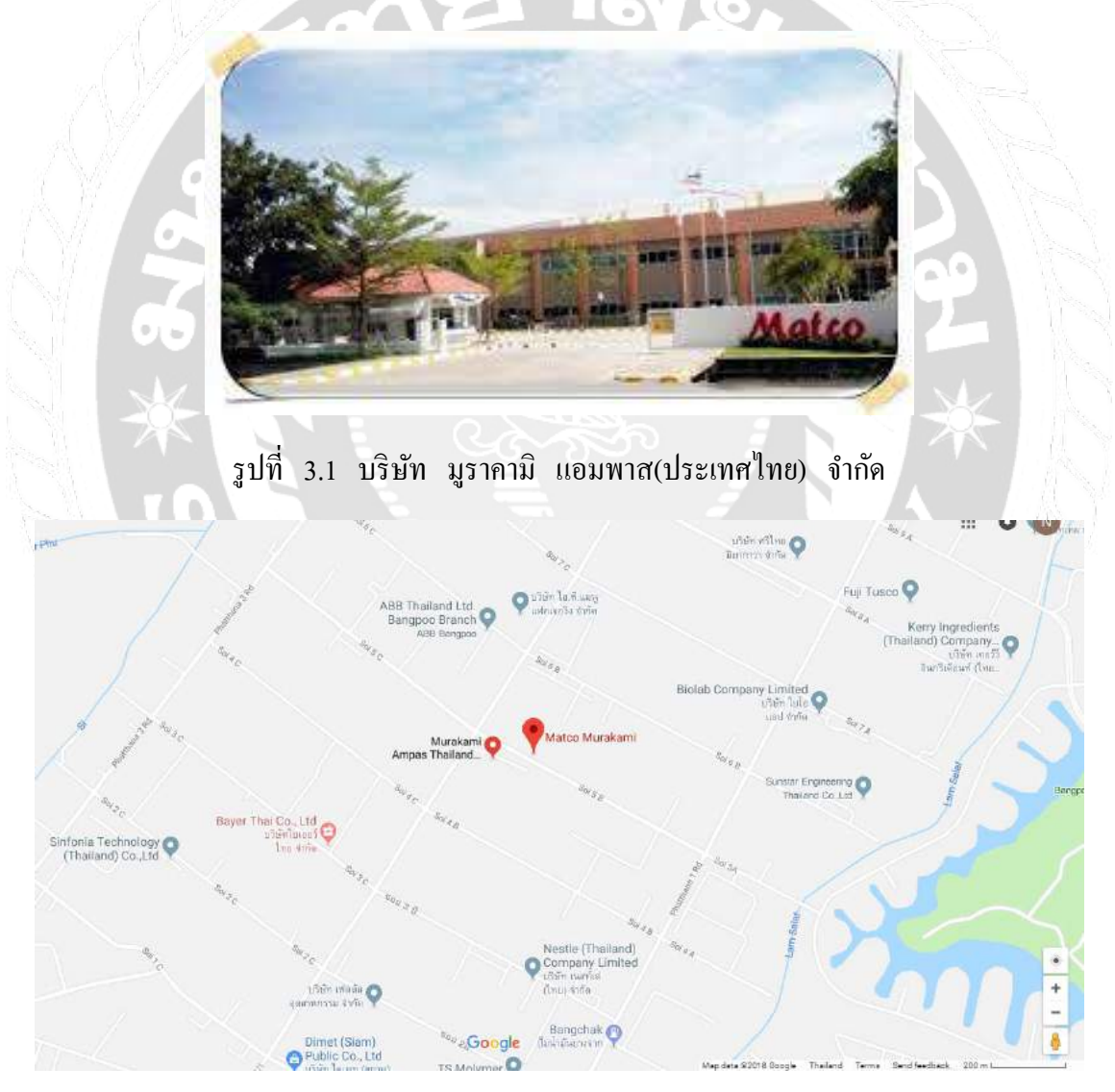

รูปที่ 3.2 แผนที่ตั้ง : ซอย 5B

#### 3.2 ลักษณะการประกอบการ

บริษัท มูราคามิ แอมพาส(ประเทศไทย)จำกัด เป็นบริษัทฯ ร่วมลงทุนระหว่างไทยและ ญี่ปุ่น โดยเป็นผู้ผลิตกระจกมองข้างสำหรับรถยนต์และยานยนต์ชั้นนำของประเทศ เพื่อส่งให้กับ ผู้ผลิตยานยนต์ทั้งในและต่างประเทศ

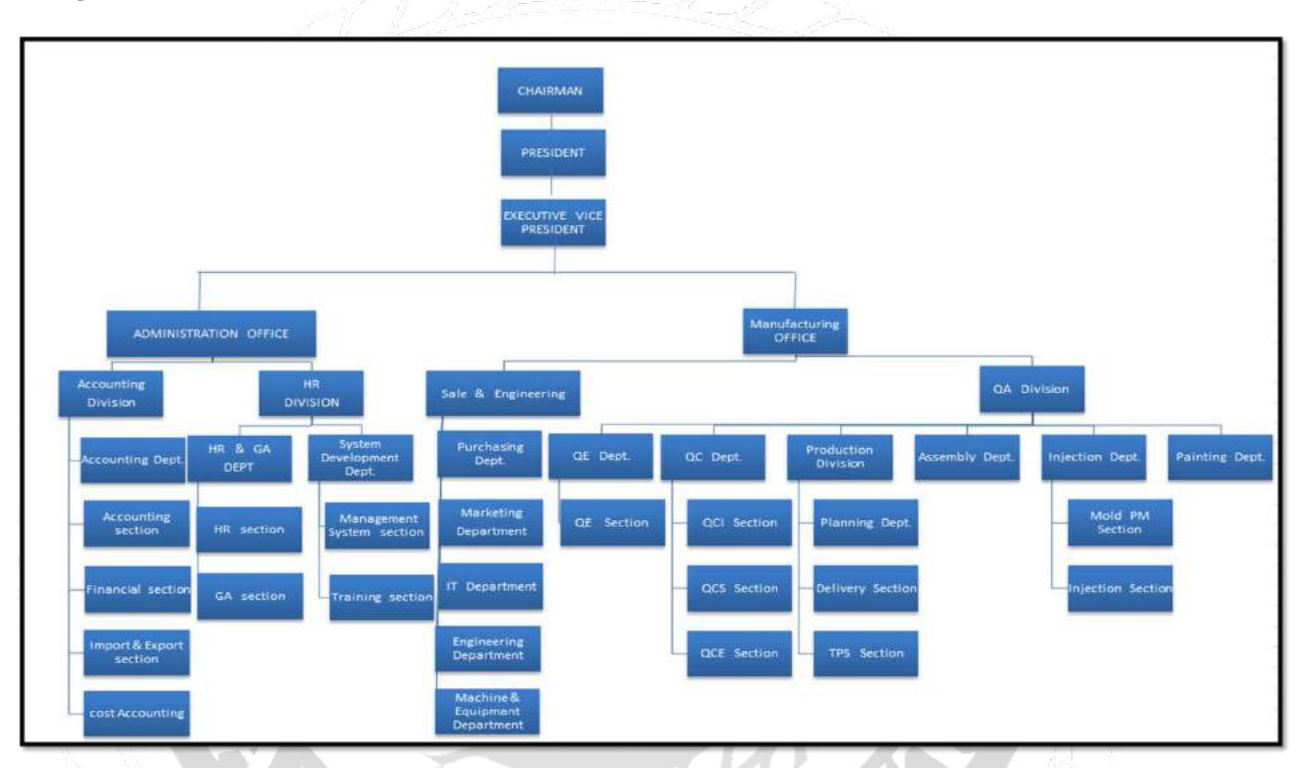

# 3.3 รูปแบบการจัดองค์การและการบริหารงานขององค์กร

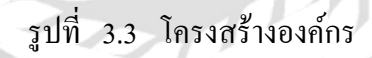

# 3.4 ตำแหน่งและลักษณะงานที่นักศึกษาได้รับมอบหมาย

1.แยกเอกสาร ต้นฉบับใบกำกับภาษี (TAX INVOICE)

2.คีย์รายงานภาษีซื้อใน EXCEL

3. งัคเก็บเอกสาร TAX INVOICE , PV เข้าแฟ้ม

4.อื่นๆ ที่ได้รับมอบหมาย

# 3.5 ชื่อและตำแหน่งของพนักงานที่ปรึกษา

ชื่อ : นางวารินทร์ ธรรมสอน

ตำแหน่ง : Suppervior

#### 3.6 ระยะเวลาที่ปฏิบัติงาน

ตั้งแต่วันจันทร์ ที่ 14 พฤษภาคม พ.ศ 2561 ถึง วันศุกร์ ที่ 31 สิงหาคม พ.ศ 2561

# 3.7 ขั้นตอนและวิธีการดำเนินงาน

3.7.1. ปรึกษาพนักงานที่ปรึกษาและอาจารย์ที่ปรึกษาเพื่อหาหัวข้อโครงงาน

เริ่มการรวบรวมรายละเอียดหน้าที่ที่ได้รับมอบหมายจากพนักงานที่ปรึกษา เพื่อกำหนดหัวข้อ รายงานและได้ขอคำปรึกษาจากพนักงานที่ปรึกษาและอาจารย์ที่ปรึกษา

3.7.2 รวบรวมข้อมูลโครงงาน

ได้จากการสังเกตการณ์แบบมีส่วนร่วมในการปฏิบัติงานและสัมภาษณ์พนักงานที่ปรึกษาและผู้ ที่มีส่วนเกี่ยวข้องกับข้อมูล

3.7.3.วิเคราะห์ข้อมูล

วิเคราะห์ข้อมูลที่ได้จากแหล่งต่างๆ เพื่อทำความเข้าใจข้อมูลและนำข้อมูลที่ได้มาใช้ในการ จัดทำรายงาน

3.7.4.จัดทำรูปเล่มรายงาน

เมื่อวิเคราะห์ข้อมูลเสร็จก็คำเนินการจัดทำรูปเล่มรายงาน โดยรายละเอียดของรายงาน ได้มา จากการขอเอกสารที่สามารถนำมาเปิดเผยได้จากพนักงานที่ปรึกษาและผู้ที่มีส่วนเกี่ยวข้องกับข้อมูลและ รวบรวมข้อมูลที่เกี่ยวข้องกับกรณีศึกษาระบบบัญชีเจ้าหนี้ที่หาได้จากแหล่งต่างๆ

3.7.5.นำเสนอโครงงาน

เมื่อจัดทำรูปเล่มรายงานเรียบร้อยแล้ว ก็จะนำข้อมูลที่ได้มานำเสนอ

| ขั้นตอนการดำเนินงาน           | พ.ค 61                                         | ນີ້.ຍ 61 | ก.ค 61 | ส.ค 61            | ก.ย 61            |
|-------------------------------|------------------------------------------------|----------|--------|-------------------|-------------------|
| 1.ปรึกษาพนักงานที่ปรึกษาและ   |                                                |          |        |                   |                   |
| อาจารย์ที่ปรึกษาเพื่อหาหัวข้อ | <                                              |          | >      |                   |                   |
| โครงงาน                       |                                                |          |        |                   |                   |
| 2.รวบรวมข้อมูลโครงงาน         | <                                              |          |        | $\rightarrow$     |                   |
| 3.วิเคราะห์ข้อมูล             | an fair an an an an an an an an an an an an an |          | <      | >                 |                   |
| 4.จัดทำรูปเล่มรายงาน          |                                                |          | •      | $\langle \rangle$ |                   |
| 5.นำเสนอโครงงาน               | eľ                                             |          |        |                   | $\langle \rangle$ |

ตารางที่ 3.1 แสดงระยะเวลาในการดำเนินงานของโครงงาน

# 3.8 อุปกรณ์และเครื่องมือที่ใช้

ฮาร์ดแวร์

คอมพิวเตอร์

เครื่องถ่ายเอกสาร

เครื่องปริ้นเตอร์

ซอฟต์แวร์

1. โปรแกรม Microsoft Office

2.โปรแกรม ERP 5.2

# บทที่ 4

# ผลการปฏิบัติงานตามโครงงาน

แผนกจัดซื้อจะนำเอกสารใบสั่งซื้อ/ใบกำกับภาษี/ใบแจ้งหนี้ มาให้บัญชีด้านเจ้าหนี้(AP) ทำการ บันทึกบัญชี แล้วส่งเอกสารให้กับบัญชีด้านการทำจ่าย (Payment) จะทำเรื่องการจ่ายให้กับผู้ขาย โดย บริษัทจะรับวางบิลและทำการชำระตามกำหนดเครดิตเทอมที่บริษัทกำหนด โดยการจ่ายเช็กหรือการ นำเช็กเข้าบัญชีธนาการ

4.1 วิธีการเตรียมเอกสารใบสำคัญซื้อ

4.1.1 ขั้นตอนการเตรียมเอกสารใบสำคัญชื้อในประเทศ

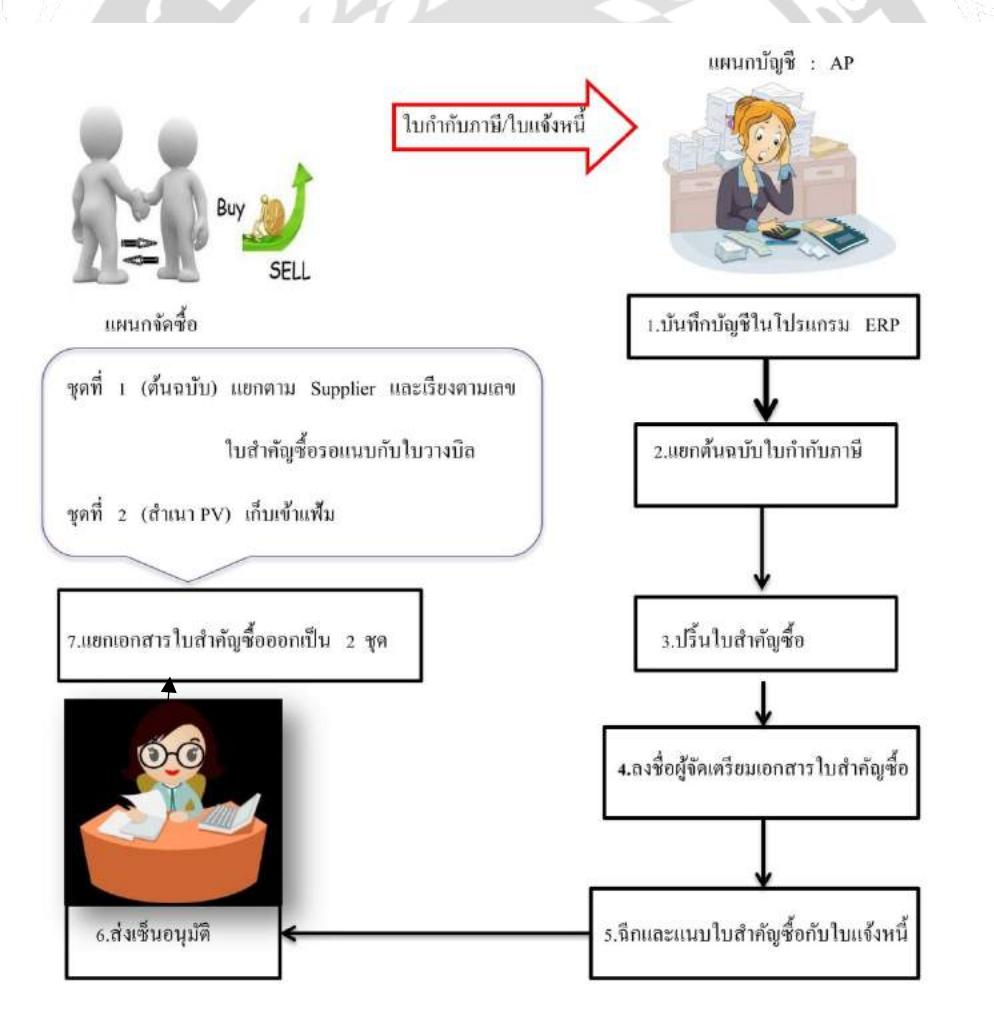

ขั้นตอนการบันทึกบัญชีในโปรแกรม ERP

# 1.1 การบันทึกตั้งหนึ่

|                                                                                                    | Intuitive ERP 5.                                                                                                    | 2                                                 |
|----------------------------------------------------------------------------------------------------|----------------------------------------------------------------------------------------------------|---------------------------------------------------|
|                                                                                                    | Copyright a 1994-2001<br>Intuitive Manufacturing Syste<br>All Rights Reserved.                                                                                                    | ems, Inc.                                         |
|                                                                                                    | User Name:                                                                                                    |                                                   |
|                                                                                                    | Password:                                                                                                    |                                                   |
|                                                                                                    | Company Name: Murakami A                                                                                                    | mpas (Thailand) Co,                               |
|                                                                                                    | User Information                                                                                                    | al                                                |
| intuitive                                                                                                    | Number of licensed users                                                                                                    |                                                   |
| MANUFACTURING SYSTEMS                                                                                                    |                                                                                                    |                                                   |
| 0.0                                                                                                    | Logon                                                                                                    | <u>C</u> ancel                                    |
| <u>Uptions</u><br>รูปที่ 4.1 ลงชื่                                                                                                    | อเข้าใช้ระบบโปรแกรม Intuiti                                                                                                    | ive ERP                                           |
| <u>uptions</u><br>รูปที่ 4.1 ลงชื่                                                                                                    | อเข้าใช้ระบบโปรแกรม Intuiti                                                                                                    | ive ERP                                           |
| <u>Uptions</u><br>รูปที่ 4.1 ลงชื่า<br>aitive ERP 5.2                                                                                                    | อเข้าใช้ระบบโปรแกรม Intuiti                                                                                                    | ive ERP                                           |
| <u>Uptions</u><br>รูปที่ 4.1 ลงชื่<br>nitive ERP 5.2<br>Executive Information<br>System                                                                                                    | อเข้าใช้ระบบโปรแกรม Intuiti                                                                                                    | ive ERP<br>2<br>intuitive                         |
| <u>Uptions</u><br>รูปที่ 4.1 ลงชื่<br>nitive ERP 5.2<br>Executive Information<br>System<br>Inventory                                                                                            | อเข้าใช้ระบบโปรแกรม Intuiti<br>อเข้าใช้ระบบโปรแกรม Intuiti<br>Location & Lot Tracking                                                                                                    | ive ERP<br>?<br>intuitive<br>MANUFACTURING SYSTEM |
| <u>Uptions</u><br>รูปที่ 4.1 ลงชื่<br>hitive ERP 5.2<br>Executive Information<br>System<br>Inventory<br>Sell                                                                                    | อเข้าใช้ระบบโปรแกรม Intuiti<br>E Location & Lot Tracking<br>M Physical Inventory<br>Quoting                                                                                                    | ive ERP                                           |
| <u>Uptions</u><br>รูปที่ 4.1 ลงชื่<br>hitive ERP 5.2<br>Executive Information<br>System<br>Inventory<br>Sell<br>Sell<br>Plan                                                                    | อเข้าใช้ระบบโปรแกรม Intuiti<br>E Location & Lot Tracking<br>Minimized Inventory<br>Cuoting<br>Cuoting<br>Shop Floor Control                                                                                                    | ve ERP<br>2<br>intuitive<br>MANDARCTURING SYSTEM  |
| <u>Uptions</u><br>รูปที่ 4.1 ลงชื่<br>uitive ERP 5.2<br>Executive Information<br>System<br>Inventory<br>Inventory<br>Sell<br>Sell<br>Plan                                                       | อเข้าใช้ระบบโปรแกรม Intuiti<br>โอเข้าใช้ระบบโปรแกรม Intuiti<br>Location & Lot Tracking<br>Physical Inventory<br>เมา<br>Quoting<br>Shop Floor Control<br>Shop Floor Control<br>Engineering Change Order                                                                                                    | ve ERP<br>2<br>intuitive<br>MANUFACTURING SYSTEM  |
| Uptions<br>รูปที่ 4.1 ลงชื่<br>uitive ERP 5.2<br>Executive Information<br>System<br>Inventory<br>Sell<br>Sell<br>Plan<br>Plan<br>Plan<br>Buy<br>Buy<br>Make                                     | อเข้าใช้ระบบโปรแกรม Intuiti<br>E Location & Lot Tracking<br>Physical Inventory<br>Quoting<br>Quoting<br>Shop Floor Control<br>Engineering Change Order<br>Esturn Material<br>Authorization                                                                                                    | ive ERP<br>I<br>intuitive<br>MANUFACTURING SYSTEM |
| Uptions<br>รูปที่ 4.1 ลงชื่<br>initive ERP 5.2<br>Executive Information<br>System<br>Inventory<br>Sell<br>Sell<br>Plan<br>Plan<br>Plan<br>Plan<br>Make<br>General Ledger                        | อเข้าใช้ระบบโปรแกรม Intuiti<br>อเข้าใช้ระบบโปรแกรม Intuiti<br>Location & Lot Tracking<br>Physical Inventory<br>Quoting<br>Quoting<br>Shop Floor Control<br>Engineering Change Order<br>Segineering Change Order                                                                                                    | ive ERP<br>2<br>intuitive<br>MANUFACTURING SHOTEM |
| Uptions<br>รูปที่ 4.1 ลงชื่<br>intive ERP 5.2<br>Executive Information<br>System<br>Inventory<br>Sell<br>Plan<br>Plan<br>Plan<br>Plan<br>Buy<br>Buy<br>Hake<br>General Ledger<br>Administration | อเข้าใช้ระบบโปรแกรม Intuiti         อเข้าใช้ระบบโปรแกรม Intuiti         เออะอะอะอะบโปรแกรม Intuiti         เออะอะอะบโปรแกรม Intuiti         เออะอะอะบโปรแกรม Intuiti         เออะอะอะบโปรแกรม Intuiti         เออะอะอะบโปรแกรม Intuiti         เออะอะอะบโปรแกรม Intuiti         เออะอะบโปรแกรม Intuiti         เออะอะบโปรแกรม Intuiti <td></td> |                                                   |

รูปที่ 4.2 แสดงหน้ารายการที่ต้องการใช้งาน

จากรูปที่ 4.2 เมื่อลงชื่อเข้าสู่ระบบ ERP 5.2 แล้วคลิกเลือก BUY > A/P Invoice Entry

# หน้าที่ 1

| Intuitive ERP                                                                                                    |                                                                                              |                                                                                                    | 2                                                                                                  |                                                                                       |      |                                              | - 8      |
|----------------------------------------------------------------------------------------------------|----------------------------------------------------------------------------------------------|----------------------------------------------------------------------------------------------------|----------------------------------------------------------------------------------------------------|---------------------------------------------------------------------------------------|------|----------------------------------------------|----------|
| EIS Inventory Sell                                                                                                    | Plan Make Buy General Ledg                                                                   | ger Options Admin Windo                                                                                                    | w Help                                                                                             |                                                                                       |      | _                                            |          |
| ······                                                                                                    |                                                                                              |                                                                                                    | 100                                                                                                | 61.1.000210                                                                           | 2    |                                              | 1        |
| endor ID                                                                                                    |                                                                                              |                                                                                                    | oice ID                                                                                            | SL14809318                                                                            | 86 Z |                                              | <u>+</u> |
| /endor Name                                                                                                    |                                                                                              |                                                                                                    |                                                                                                    |                                                                                       |      |                                              |          |
| nvoice Header Data In                                                                                                    | roice Lines                                                                                  |                                                                                                    |                                                                                                    |                                                                                       |      |                                              |          |
| Remit to Name                                                                                                    |                                                                                              | ·                                                                                                    | Ver                                                                                                | ndor Nam                                                                              | 225  |                                              | 1        |
| Invoice <u>D</u> ate                                                                                                    | Sep 3                                                                                        | <u>G</u> L Da                                                                                                    | te                                                                                                 | Sep/12 5                                                                              |      |                                              | _        |
| Invoice Rovd Date                                                                                                    | Sep/12/05 4                                                                                  | VAT D                                                                                                    | ate                                                                                                | Sep/12/05                                                                             | 6 —  |                                              |          |
|                                                                                                    | 654.20                                                                                       | 7 Emplo                                                                                                    | yee ID                                                                                             | 0070                                                                                  |      |                                              | -        |
| Invoice Amt(sou VA                                                                                                    |                                                                                              |                                                                                                    |                                                                                                    |                                                                                       |      |                                              |          |
| Invoice Am <u>t(sou</u> VA<br>Total Line Amt                                                                                                    | 0.00                                                                                         | Check                                                                                                    | Comments                                                                                           |                                                                                       |      |                                              |          |
| Invoice Amt(sou VA<br>Total Line Amt                                                                                                    | 0.00                                                                                         | Check                                                                                                    | Comments<br>e Comments                                                                             |                                                                                       |      |                                              |          |
| Invoice Amt(sou VA<br>Total Line Amt<br>VAT Code ID Freight                                                                                                    | 0.00<br>VAT Buy 7% 8                                                                         | Check<br>Invoic<br>P04808                                                                                                    | Comments<br>e Comments<br>245                                                                      | 10                                                                                    |      |                                              | _        |
| Invoice Amt(sou VA<br>Total Line Amt<br>VAT Code ID Freight                                                                                                    | 0.00<br>VAT Buy 7% 8                                                                         | Check<br>Invoic<br>P04808                                                                                                    | Comments<br>e Comments<br>245                                                                      | 10                                                                                    |      |                                              | _        |
| Invoice Amt(sou VA<br>Total Line Amt<br>VAT Code ID Freight                                                                                                    | 0.00<br>VAT Buy 7% 8                                                                         | Check     Invoic     P04808                                                                                                    | Comments<br>e Comments<br>245                                                                      | 10                                                                                    |      |                                              | _        |
| Invoice Amt(sou VA<br>Total Line Amt<br>VAT Code ID Freight                                                                                                    | 0.00<br>VAT Buy 72 8                                                                         | Check Invoic P04806                                                                                                    | Comments<br>e Comments<br>245                                                                      | 10<br>New ID                                                                          |      |                                              | _        |
| Invoice Amt(sou VA<br>Total Line Amt<br>VAT Code ID Freight<br>Sales Tax Amt (yańı                                                                                  | 0.00<br>VAT Buy 7% 8                                                                         | Check Invoic P04806 Batch                                                                                                    | Comments<br>e Comments<br>245<br>D(PurchaseVouc                                                    | 10<br>New ID                                                                          | 11   | )                                            | -        |
| Invoice Amt(sou VA<br>Total Line Amt<br>VAT Code ID Freight<br>Sales Tax Amt (yań)                                                                                  | 0.00<br>VAT Buy 7% 8<br>VAT 42.80 9                                                          | Check Invoic P04808 Batch                                                                                                    | Comments<br>e Comments<br>245<br>D(PurchaseVouc                                                    | 10<br>New ID<br>PV 4809/0600<br>Terms Mod                                             | 11   | )—                                           | -        |
| Invoice Amt(sou VA<br>Total Line Amt<br>VAT Code ID Freight<br>Sales Tax Amt (yań)<br>A <u>P</u> Terms                                                              | 0.00<br>VAT Buy 7% 8<br>VAT 42.80 9                                                          | Check Invoic P04806 Batch Due D                                                                                                    | Comments<br>e Comments<br>245<br>D(PurchaseVouc<br>ate                                             | 10<br>New ID<br>PV 4803/0600<br>Term <u>a</u> Mod                                     | 11   | )                                            | *        |
| Invoice Amt(sou VA<br>Total Line Amt<br>VAT Code ID Freight<br>Sales Tax Amt (yań)<br>A <u>P</u> Terms<br>AP Acct Nbr                                               | 0.00<br>VAT Buy 7% 8<br>VAT 42.80 9<br>Net 30<br>213010                                      | Check<br>Invoic<br>P04808<br>P04808<br>Batch                                                                                                    | Comments<br>e Comments<br>245<br>D(PurchaseVouc<br>ate<br>ant Amt                                  | 10<br>New ID<br>tr PV 4809/0600<br>Term <u>s</u> Mod<br>Det/12/05<br>0.00             | 11   | )                                            | ×        |
| Invoice Amt(sou VA<br>Total Line Amt<br>VAT Code ID Freight<br>Sales Tax Amt (gań)<br>A <u>P</u> Terms<br>AP Acct Nbr<br>Approval Code                              | 0.00<br>VAT Buy 7% 8<br>VAT 42.80 9<br>Net 30<br>213010<br>OK to Pay                         | Check Invoic P04808 P04808 Batch Due D Discon Discon Discon Discon                                                                                                    | Comments<br>e Comments<br>245<br>D(PurchaseVouc<br>ate<br>ant Amt<br>ant %                         | 10<br>New ID<br>Ir (PV4809/0600<br>Terns Mod<br>Det/12/05<br>0.00<br>0.00%            | 11   | <u>)                                    </u> | ×        |
| Invoice Amt(sou) VA<br>Total Line Amt<br>VAT Code ID Freight<br>Sales Tax Amt (yań)<br>A <u>P</u> Terms<br>AP Acct <u>Nbr</u><br>App <u>roval Code</u><br>Currency  | 0.00<br>VAT Buy 7% 8<br>VAT 42.80 9<br>Net 30<br>213010<br>OK to Pay<br>THB                  | Check Invoic P04808 P04808 Due D D Disco Disco | Comments<br>e Comments<br>245<br>D[PurchaseVouc<br>ate<br>art Amt<br>art %<br>art Date             | 10<br>New ID<br>FV 4809/0600<br>Terms Mod<br>Cet/12/05<br>0.00<br>0.00%<br>Sep/12/05  | 11   | )                                            | ×        |
| Invoice Amt(sou VA<br>Total Line Amt<br>VAT Code ID Freight<br>Sales Tax Amt (yań)<br>A <u>P</u> Terms<br>AP Acct <u>Nbr</u><br>Approval Code<br>Currency<br>Region | 0.00<br>VAT Buy 7% 8<br>VAT 42.80 9<br>Net 30<br>213010<br>OK to Pay<br>THB<br>Thai/Thailand | Check Invoic P04808  P04808  Due D Disco Disco Disco Picture Picture | Comments<br>e Comments<br>245<br>D[PurchaseVouc<br>ate<br>ant Amt<br>art Amt<br>art Date<br>o Date | 10<br>New ID<br>FV 4809/0600<br>T erms Mod<br>0 et/12/05<br>0.00<br>Sep/12/05<br>0.00 | 11   | )                                            | ×        |

# รูปที่ 4.3 หน้าจอแสดงข้อมูลเจ้าหนี้การค้า จากรูป 4.3 กรอกรายละเอียดเจ้าหนี้การค้า ดังนี้

| 1. Vendor ID                  | ใส่รหัสเจ้าหนึ้                                     |
|-------------------------------|-----------------------------------------------------|
| 2. Invoice ID                 | ใส่เลขที่ใบกำกับภาษี                                |
| 3. Invoice Date               | ใส่วันที่ในใบกำกับภาษี                              |
| 4. Invoice Rcvd Date          | ใส่วันที่รับสินค้า                                  |
| 5. GL Date                    | ใส่วันที่บันทึกบัญชี (วันที่ต้องตรงกับวันรับสินก้ำ) |
| 6. Vat Date                   | ใส่วันที่ตามใบกำกับภาษี                             |
| 7. Invoice Amt (รวม Vat)      | ใส่ยอดเงินตามใบกากับภาษี                            |
| 8. Vat Code ID Freight        | เลือกประเภทของภาษี VAT 7%                           |
| 9. Sales Tax amt (มูลค่า Vat) | ใส่จำนวนภาษีมูลค่าเพิ่มในใบกำกับภาษี                |
| 10. Invoice Comments          | ใส่เลขที่ PO                                        |

# 11. Batch ID กด NEW ID เพื่อรันเลขที่ PV

# คลิกไปหน้าที่ 2 เลือก Invoice Lines

# หน้าที่ 2

| ndor ID                            | S1000                                            | 7                                | Misc ID                             | nvoice ID                         | SL148093186                             |                                               | Ŧ |
|------------------------------------|--------------------------------------------------|----------------------------------|-------------------------------------|-----------------------------------|-----------------------------------------|-----------------------------------------------|---|
| ndor Name                          |                                                  |                                  |                                     |                                   |                                         |                                               |   |
| nice Header Data                   | Invoice Lines                                    |                                  |                                     |                                   |                                         |                                               |   |
|                                    |                                                  |                                  |                                     |                                   |                                         |                                               |   |
|                                    |                                                  |                                  |                                     |                                   |                                         |                                               |   |
| Inv Line                           | Inv U                                            | nit Price                        | Inv Qty                             | Inv Lin                           | e Amt Misc I                            | Line Go To                                    | - |
| PO and Line                        | PO Ur                                            | nit Price Total                  | Matched                             | Pack Slip                         | Nbr Comp                                | lete Detail                                   |   |
| 1                                  | 6                                                | \$11.4000                        | 1.00                                | 6                                 | 11.40                                   |                                               |   |
|                                    |                                                  | 0.0000                           | 0.00                                |                                   | V V                                     |                                               |   |
|                                    |                                                  | 0.0000                           | 0.00                                |                                   | 0.00                                    | <b>/</b>                                      |   |
| <u>[]</u>                          |                                                  | 0.0000                           | 0.00                                |                                   |                                         |                                               | _ |
|                                    |                                                  |                                  |                                     |                                   |                                         |                                               |   |
|                                    |                                                  |                                  |                                     |                                   |                                         |                                               | _ |
| Tatala                             | Total Line Amt                                   | Freight Chgs A                   | ant Ext Chgs Amt                    | Sales Tax Amt                     | VAT Tax Amt                             | Invoice Amt                                   | Ţ |
| Totals                             | Total Line Amt                                   | Freight Chgs A                   | Amt Ext Chgs Amt<br>0.00<br>\$0.00  | Sales Tax Amt<br>42.80            | VAT Tax Amt<br>0.00                     | Invoice Amt<br>42.80<br>442.80                |   |
| Totals<br>Local Currenc            | Total Line Amt<br>0.00<br>9 \$0.00               | Freight Chgs A<br>0.00<br>\$0.00 | 1.mt Ext Chgs Amt<br>0.00<br>\$0.00 | Sales Tax Amt<br>42.80<br>\$42.80 | VAT Tax Amt<br>0.00<br>\$0.00           | Invoice Amt<br>42.80<br>\$42.80               |   |
| Totals<br>Local Currenc<br>Delete  | Total Line Amt<br>0.00<br>9 \$0.00               | Freight Chgs A<br>0.00<br>\$0.00 | 1.mt Ext Chgs Amt<br>0.00<br>\$0.00 | Sales Tax Amt<br>42.80<br>\$42.80 | VAT Tax Amt<br>0.00<br>\$0.00           | Invoice Amt<br>42.80<br>\$42.80               |   |
| Totals<br>Local Currenc<br>Delete  | Total Line Amt<br>0.00<br>9 \$0.00               | Freight Chgs A<br>0.00<br>\$0.00 | 1.mt Ext Chgs Amt<br>0.00<br>\$0.00 | Sales Tax Amt<br>42.80<br>\$42.80 | VAT Tax Amt<br>0.00<br>\$0.00           | Invoice Amt<br>42.80<br>\$42.80               |   |
| Totals<br>Local Currenc<br>Delete  | Total Line Amt<br>0.00<br>9 \$0.00               | Freight Chgs A<br>0.00<br>\$0.00 | 1.mt Ext Chgs Amt<br>0.00<br>\$0.00 | Sales Tax Amt<br>42.80<br>\$42.80 | VAT Tax Amt<br>0.00<br>\$0.00           | Invoice Amt<br>42.80<br>\$42.80               |   |
| Totals<br>Local Currenc<br>Delete  | Total Line Amt<br>0.00<br>9 \$0.00               | Freight Chgs A<br>0.00<br>\$0.00 | timt Ext Chgs Amt<br>0.00<br>\$0.00 | Sales Tax Amt<br>42.80<br>\$42.80 | VAT Tax Amt<br>0.00<br>\$0.00           | Invoice Amt<br>42.80<br>\$42.80               |   |
| Totals<br>Local Currence<br>Delete | Total Line Amt<br>0.00<br>9 \$0.00               | Freight Chgs A<br>0.00<br>\$0.00 | Lmt Ext Chgs Amt<br>0.00<br>\$0.00  | Sales Tax Amt<br>42.80<br>\$42.80 | VAT Tax Amt<br>0.00<br>\$0.00<br>Custom | Invoice Amt           42.80           \$42.80 | - |
| Totals<br>Local Currenc<br>Delete  | Total Line Amt           0.00           y \$0.00 | Freight Chgs A<br>0.00<br>\$0.00 | unt Ext Chgs Amt<br>0.00<br>\$0.00  | Sales Tax Amt<br>42.80<br>\$42.80 | VAT Tax Amt<br>0.00<br>\$0.00<br>Custom | Invoice Amt           42.80           \$42.80 |   |

- 1. Check Misc. Line คลิกถูกทั้ง 2 ช่อง
- 2. Go to Detail คลิกปุ่ม สี่เหลี่ยม เพื่อไปหน้าต่อ

# หน้าที่ 3

|                                                                        | oli rilan rilano  | buy Generalite                                               | agor opcions                                                |                                                                    |                                       |                     |                               |           |                               | _                                     |      |
|------------------------------------------------------------------------|-------------------|--------------------------------------------------------------|-------------------------------------------------------------|--------------------------------------------------------------------|---------------------------------------|---------------------|-------------------------------|-----------|-------------------------------|---------------------------------------|------|
| A/P Invoice Entry                                                      | - Detail          | Description                                                  | Amt A                                                       | oplied                                                             | 2                                     | Reference           |                               |           |                               |                                       |      |
| 12010                                                                  |                   | CHASE-ASSEMB                                                 | LY PAF                                                      | ppneu                                                              | 0.00                                  | GASKET LH           | i 503N                        |           | 3                             | _                                     | 2    |
|                                                                        |                   |                                                              |                                                             |                                                                    |                                       |                     |                               |           |                               |                                       |      |
|                                                                        |                   |                                                              |                                                             |                                                                    |                                       |                     |                               |           |                               |                                       |      |
|                                                                        |                   |                                                              |                                                             |                                                                    |                                       |                     |                               |           |                               |                                       |      |
|                                                                        |                   |                                                              |                                                             |                                                                    |                                       |                     |                               |           |                               |                                       |      |
|                                                                        |                   |                                                              |                                                             |                                                                    |                                       |                     |                               |           |                               |                                       |      |
|                                                                        |                   |                                                              |                                                             |                                                                    |                                       |                     |                               |           |                               |                                       | 1    |
|                                                                        |                   |                                                              |                                                             |                                                                    |                                       |                     |                               |           |                               |                                       |      |
| Delete                                                                 |                   |                                                              |                                                             |                                                                    |                                       |                     |                               |           |                               |                                       | 10.0 |
|                                                                        |                   |                                                              |                                                             | Unapplie                                                           | d Bal                                 |                     |                               |           |                               | 0.00                                  |      |
|                                                                        |                   |                                                              |                                                             | Unapplie                                                           | d Bal                                 |                     | O.q                           | cess      | Close                         | 0.00 -<br>                            |      |
| Accept                                                                 | Undo              | Close                                                        |                                                             | Unapplie                                                           | d Bal                                 |                     | 4                             | cess<br>n | <u>C</u> lose<br><u>H</u> elp | 0.00 -<br>                            | •    |
|                                                                        | <u>U</u> ndo      | Close                                                        | รูปที่ 4.                                                   | <u>Unapplier</u><br>5 จอภา                                         | <sup>d Bal</sup><br>เพแสค             | งรายกา              | 4<br>5ชื่อ                    | cess<br>n | <u>C</u> lose<br><u>H</u> elp | • • • • • • • • • • • • • • • • • • • | •    |
|                                                                        |                   | <u><u>C</u>lose</u>                                          | รูปที่ 4.                                                   | <u>Unapplie</u><br>5 จอภา                                          | <u>d Bal</u><br>เพเเสค                | งรายกา              | 4<br>รัซื้อ                   | cess<br>n | <u>C</u> lose<br><u>H</u> elp |                                       |      |
| Accept<br>Gl Acc Nbr                                                   | Undo              | <u>Close</u><br>เลือกรา                                      | รูปที่ 4.<br>รัสบัญชีา์                                     | <u>Unapplie</u><br>5 จอภา<br>วิ่จะบันร์                            | <u>ง ยอ</u><br>เพแสด<br>กึกรายเ       | งรายกา<br>การซื้อด้ | ุ่<br>4<br>รซื้อ<br>ว่านเดบิเ | cess<br>n | <u>C</u> lose<br><u>H</u> elp |                                       |      |
| Accept<br>GI Acc Nbr                                                   | Undo              | <u></u><br>เลือกรา                                           | รูปที่ 4.<br>รัสบัญชีร์                                     | Unapplied 5 จอภา กี่จะบันท์                                        | <sup>ส Bal</sup><br>เพแสด<br>กึกรายเ  | งรายกา<br>การซื้อด้ | ้<br>รซึ้อ<br>่านเคบิจ        | cess<br>n | <u>C</u> lose<br><u>H</u> elp |                                       |      |
| Amt Applie                                                             | <u>Undo</u>       | <u>C</u> lose<br>เลือกรา<br>ใส่จำน                           | รูปที่ 4.<br>รัสบัญชีา์<br>วนเงินก่อ                        | Unapplied<br>5 จอภา<br>กี่จะบันท์<br>อน VAT                        | ง ย <sub>ิง</sub><br>เพแสด<br>กึกรายเ | งรายกา<br>การซื้อด้ | ุ่<br>รซื้อ<br>ว่านเคบิด      | n<br>n    | <u>C</u> lose<br><u>H</u> elp |                                       |      |
| Amt Applie<br>Reference                                                | <u>U</u> ndo<br>d | <u></u> เลือกรา<br>ใส่จำน<br>ใส่คำอ <i>ั</i>                 | รูปที่ 4.<br>รัสบัญชีร์<br>วนเงินก่อ<br>ธิบายราย            | Unapplied<br>5 จอภา<br>กี่จะบันท์<br>อน VAT                        | <sup>ส Bal</sup><br>ทพแสด<br>กึกรายเ  | งรายกา<br>การซื้อด้ | 4<br>รซึ้อ<br>่านเคบิจ        | 2         | <u>C</u> lose<br><u>H</u> elp |                                       |      |
| <u>Accept</u><br>Gl Acc Nbr<br>Amt Applie<br>Reference<br>กดปุ่ม Proce | Undo<br>d         | <u></u> เลือกรา<br>ใส่จำน<br>ใส่คำอ <sup>ะ</sup><br>เจะแสดงเ | รูปที่ 4.<br>รัสบัญชีร์<br>วนเงินก่อ<br>ธิบายราย<br>าลับไปห | Unapplied 5 จอภา ที่จะบันท์ อน VAT หารซื้อ หน้าที่ 2               | <sup>ส Bal</sup><br>เพแสด<br>กึกรายเ  | งรายกา<br>การซื้อด้ | 4<br>รซึ้อ<br>่านเดบิจ        | 2005      | <u>C</u> lose<br><u>H</u> elp |                                       |      |
| <u>Accept</u><br>Gl Acc Nbr<br>Amt Applie<br>Reference<br>กดปุ่ม Proce | Undo<br>d         | <u>เ</u> ลือกรา<br>ใส่จำน<br>ใส่คำอ <sup>่</sup><br>เจะแสดงท | รูปที่ 4.<br>รัสบัญชีา์<br>วนเงินก่อ<br>ธิบายราย<br>าลับไปห | Unapplied<br>5 จอภา<br>ก่จะบันท์<br>อน VAT<br>การซื้อ<br>เน้าที่ 2 | <sup>ส Bal</sup><br>เพแสด<br>กึกรายเ  | งรายกา<br>การซื้อด้ | 4<br>รซึ้อ<br>่านเดบิจ        | 2011      | <u>C</u> lose<br><u>H</u> elp |                                       |      |

# หน้าที่ 4 (กลับมายังหน้าที่ 2)

| uor         | ID                               | S1000                                |                             | ŦĿ                      | lisc ID                  | nvoice ID                 | 9                              | L148093186 |                                  | 1        |
|-------------|----------------------------------|--------------------------------------|-----------------------------|-------------------------|--------------------------|---------------------------|--------------------------------|------------|----------------------------------|----------|
| dor         | Name                             |                                      |                             |                         |                          |                           |                                |            |                                  |          |
| ice         | Header Data                      | Invoice Lines                        |                             |                         |                          |                           |                                |            |                                  |          |
| Chandrig Ch |                                  |                                      |                             |                         |                          |                           |                                |            |                                  |          |
|             |                                  |                                      |                             |                         |                          |                           |                                |            |                                  |          |
| Inv         | / Line                           | Inv Un                               | nit <u>P</u> rice           | Inv                     | lty                      |                           | Inv Line Amt                   | Misc Li    | ne E                             | io To 🔺  |
| PO          | and Line                         | PO Un                                | nit Price 1                 | lotal Match             | ied                      |                           | Pack Slip Nbr                  | Comple     | le                               | Detail   |
| í           |                                  | 61                                   | 11.4000                     | 1                       | .00                      |                           | 611.40                         | 4          | 8                                |          |
|             |                                  |                                      | 0.0000                      | 0                       | 1.00                     |                           |                                | L<br>L     |                                  | <u></u>  |
|             |                                  |                                      | 0.0000                      | 0                       | .00                      |                           | 0.00                           | Г          |                                  |          |
|             |                                  | 1                                    | 0.0000                      | 0                       | 1.00                     |                           |                                |            |                                  | <u> </u> |
|             |                                  |                                      |                             |                         |                          |                           |                                |            |                                  |          |
| Ta          | otals                            | Total Line Amt<br>611.40             | Freight C                   | hgs Aml E               | xt Chgs Am               | Sales                     | Tay: Amt VAT                   | Tax Amt    | Invoice Al                       | pt       |
| Te          | otals                            | Total Line Amt<br>611.40<br>\$611.40 | Freight C<br>0.00<br>\$0.00 | ihgs Amt E<br>0.<br>\$0 | xt Chgs Am               | Sales<br>42.80<br>\$42.80 | Tay: Amt VAT<br>0.00<br>\$0.00 | Tax Amt    | Invoice A1<br>654.20             | pt       |
| To          | otals<br>ocal Currency<br>Delete | Total Line xmt<br>611.40<br>\$611.40 | Freight C<br>0.00<br>\$0.00 | hgs Amt E<br>0.<br>\$0  | xt Chgs Am<br>00<br>0.00 | Sales<br>42.80<br>\$42.80 | Tay Amt VAT<br>0.00<br>\$0.00  | Tax Aml    | Invoice Al<br>654.20<br>\$654.20 |          |

รูปที่ 4.6 จอภาพแสดงการตรวจสอบความถูกต้องของราคาสินค้า

- 1. ตรวจสอบความถูกต้อง (ยอคก่อน VAT , ยอค VAT, ยอครวม )
- 2. กลับไปยังหน้าที่ 1 จดเลขที่ PV และตรวจสอบอีกครั้งถ้าถูกต้องแล้วให้กด Accept

# 1.2 การบันทึกลดหนึ่

| Vendor ID                                                                                                    |                 |                                                                                                    |                                                                                   |                       |
|----------------------------------------------------------------------------------------------------|-----------------|----------------------------------------------------------------------------------------------------|-----------------------------------------------------------------------------------|-----------------------|
| Telidorito                                                                                                    | S1050           | T Debit Mer                                                                                                    | no ID SR0000796                                                                   | 2 _                   |
| Vendor Name                                                                                                    |                 |                                                                                                    |                                                                                   |                       |
| Date                                                                                                    | 3               |                                                                                                    | VAT Code ID Ereight                                                               | 5                     |
| GL Date                                                                                                    | 4               |                                                                                                    | Freight Chas Amt                                                                  |                       |
| AP Acet Nbr                                                                                                    | 213020          |                                                                                                    | Domestic Freight Chas Amt                                                         | 0.00                  |
| Annroval Code                                                                                                    | Paulmmedia      | la l                                                                                                    | VAT Freight Amt                                                                   | 0.00                  |
| Currencu Tune                                                                                                    | THR             | ic.                                                                                                    | Domestic VAT Freight Amt                                                          |                       |
| Region                                                                                                    | Thai/Thailan    | d                                                                                                    | VAT Date                                                                          | 6                     |
| Currencu Bate                                                                                                    |                 | 10                                                                                                    | Comments                                                                          |                       |
| Employee ID                                                                                                    | 0070            | 183                                                                                                    | • PV4808/1736 7                                                                   |                       |
|                                                                                                    |                 |                                                                                                    | Print Debit Memo                                                                  |                       |
| Hemit To Name/Addres                                                                                                    |                 |                                                                                                    |                                                                                   |                       |
| Name                                                                                                    |                 |                                                                                                    |                                                                                   |                       |
| Address 2                                                                                                    |                 |                                                                                                    |                                                                                   |                       |
| Address 3                                                                                                    |                 |                                                                                                    |                                                                                   |                       |
| City/State/Zip                                                                                                    |                 |                                                                                                    |                                                                                   |                       |
| Country                                                                                                    | 9               |                                                                                                    | 10                                                                                |                       |
| Credit Acct Nbr De                                                                                                    | ebit Amt VAT    | Code ID VAT Amt                                                                                                    | Sales Tax Amt Project ID                                                          | Description           |
| 812030                                                                                                    | 100,000.00      | .0.0                                                                                                    | 0 7,000.00                                                                        | ■ IV0042649 ดีนสินด้า |
| Domestic Amts                                                                                                    | 100,000.00      | 0.0                                                                                                    | 0 7,000.00                                                                        |                       |
| * Domostic Amte                                                                                                    | 0.00            | <u> </u>                                                                                                    | 0 0.00                                                                            | <u>.</u>              |
| Dolate Totale                                                                                                    | 0.00            |                                                                                                    |                                                                                   |                       |
| Delete                                                                                                    | 0.00            | 0.0                                                                                                    |                                                                                   |                       |
| Domestic Totals                                                                                                    | 0.00            | 0.0                                                                                                    | 0 0.00                                                                            |                       |
| Domestic Totals                                                                                                    | 0.00            | 0.0                                                                                                    | 0 0.00                                                                            | >                     |
| Domestic Totals                                                                                                    | 0.00            | รูปที่ 4.7 จะ                                                                                                    | <u>ถ้ ถิติ</u><br>อภาพแสดงใบถดหนึ้                                                |                       |
| BUY / Misc. Debi                                                                                                    | 0.00<br>it Memo | ูรูปที่ 4.7 จะ                                                                                                    | <u>อ้ อิตัต</u><br>อภาพแสดงใบลดหนี้                                               |                       |
| Domestic Totals                                                                                                    | 0.00<br>it Memo | รูปที่ 4.7 จล<br>ใส่รหัสเจ้าห                                                                                          | <u>อ้ ฉิ</u> ฒิ<br>อภาพแสคงใบลคหนี้<br>นี้                                        |                       |
| Domestic Totals  Domestic Totals  BUY / Misc. Debi U Vendor ID D Debit Meno ID                                                                                                    | it Memo         | ง<br>รูปที่ 4.7 จร<br>ใส่รหัสเจ้าห<br>ใส่เลขที่ใบล                                                                     | <u>อ้ ฉิฒั</u><br>อภาพแสดงใบลดหนี้<br>ฉี้<br>อหนี้                                |                       |
| Domestic Totals Domestic Totals BUY / Misc. Debi U U U U U U U U U U U U U U U U U U U                                                                                                    | 0.00<br>it Memo | จูปที่ 4.7 จะ<br>รูปที่ 4.7 จะ<br>ใส่รหัสเจ้าห<br>ใส่เลงที่ใบล<br>ใส่วันที่ในใน                                        | <u>อ้ ฉิด</u><br>อภาพแสดงใบลดหนี้<br>ฉี้<br>ดหนี้<br>เลดหนี้                      |                       |
| Domestic Totals Domestic Totals BUY / Misc. Debi U U U U U U U U U U U U U U U U U U U                                                                                                    | it Memo         | อง<br>รูปที่ 4.7 จง<br>ใส่รหัสเจ้าห<br>ใส่เลขที่ใบล<br>ใส่วันที่ในใบ<br>ใส่วันที่บันทึ                                 | <u>อ้ ฉิตั</u><br>อภาพแสดงใบลดหนี้<br>นี้<br>คหนี้<br>เลดหนี้<br>กบัญชี           |                       |
| Domestic Totals Domestic Totals BUY / Misc. Debi UP / Misc. Debi UP / Misc. De | 0.00<br>it Memo | จูปที่ 4.7 จร<br>รูปที่ 4.7 จร<br>ใส่รหัสเจ้าห<br>ใส่วันที่ใบล<br>ใส่วันที่ในให<br>ใส่วันที่บันทึ<br>เลือก VAT E       | <u>อ้ ฉิฒั</u><br>อภาพแสดงใบลดหนี้<br>ฉี้<br>คหนี้<br>เลดหนี้<br>กบัญชี<br>5UY 7% |                       |
| Domestic Totals Domestic Totals BUY / Misc. Debi UP / Misc. Debi UP / Misc. Debi Debit Meno ID Debit Meno ID Debit | 0.00<br>it Memo | อด<br>รูปที่ 4.7 จล<br>ใส่รหัสเจ้าห<br>ใส่วันที่ใบล<br>ใส่วันที่ในใน<br>ใส่วันที่บันทึ<br>เลือก VAT E<br>ใส่วันที่ในใน | <u>อ้ ฉิฒั</u><br>อภาพแสดงใบลดหนี้<br>ฉี้<br>คหนี้<br>อุญชี<br>อบุ 7%<br>เลดหนี้  |                       |

|                   | <u>a</u> vvay a        |
|-------------------|------------------------|
| 8.Credit Acct Nbr | เลอกรหสบุญชุดาน เครุดต |
|                   | U                      |

9.Debit Amt ใส่จำนวนเงินก่อน VAT

10.Sales Tax Amt ใส่จำนวนเงิน VAT

11.Description ใส่คำอธิบาย

ตรวจสอบความถูกต้องแล้ว กด Accept

วิชีการแก้ไข หรือ ลบ<sup>ะ</sup>

 แก้ไขในหน้าที่คีย์ได้เลย เสร็จแล้วกด ACCEPT แล้วต้องกลับไปหาเลขที่ TRANSACTION แล้ว ลบทิ้ง

2.ลบในหน้าที่คีย์ก่อน แล้วต้องกลับไปหาเลงที่ TRANSACTION แล้วลบทิ้ง แล้วคีย์ใหม่

|                                                    |                                       | 1003                                   | i di fi           |                            |                  |                        |     |
|----------------------------------------------------|---------------------------------------|----------------------------------------|-------------------|----------------------------|------------------|------------------------|-----|
|                                                    |                                       | ใบสำคัญชื่อ / PAY                      | ABLE VOUCHER      |                            |                  |                        |     |
| oplierID / Nan<br>voice No. IV                     | ne: S20000<br>261082643               | In                                     | voice Date: 09-As | PV 1<br>49-18 PV 1         | No. P<br>Date: D | V6108/0704<br>9-Aug-18 |     |
| sາໂສນັດງນີ<br>Acc. Code                            | แคนก / ฝ่าย<br>Dept. / Sect.          | รายการ<br>Description                  |                   | ទេបិទ<br>Debit             |                  | เครคิด<br>Credit       |     |
| 511020                                             |                                       | PURCHASE-FINISHED GOODS                |                   | 755                        | . × .            | -                      | 1.4 |
| 145630                                             |                                       | INPUT VAT                              |                   | 52                         | 85               |                        |     |
| 213010                                             |                                       | AMOUNT DUE TO AFFILIATED               | COMPANIES - A     |                            | -                | 807                    | 85  |
|                                                    |                                       | \$21                                   | 34 / Total (Raht  | 807                        | 85               | 807                    | 85  |
| 80<br>รายละเอียด / De<br>ຢູ່ເຄรັບນ<br>Dramound bu  | 97.85 THB Ex Rate                     | 1                                      |                   | រៀងមុវវិគី                 |                  |                        |     |
| 80<br>ເາຍສະເລີຍສ / De<br>ຢູ່ເຄງັນນ<br>Prepared by  | or 85 THB Ex Rate                     | า<br>ber 797T<br>มู้สาวจ<br>Checked By |                   | ទៀតបុវាគី<br>Approved by   |                  |                        |     |
| 80<br>ເານລະເວັນດ / Do<br>ຜູ້ເຄາັນນ<br>Prepared by  | 97.65 THB ExRate                      | া                                      |                   | រៀងហ្វវិគី<br>Approved by  |                  |                        |     |
| 80<br>ເານລະເວັນຈ / Do<br>ຮູ້ເຄງັນນ<br>Prepared by  | 97 85 TH8 Ex Rate                     | া                                      |                   | រៀងហើគឺ<br>Approved by     |                  |                        |     |
| ອະ<br>ເານລະເລັບດ / Do<br>ຢູ່ແຄງັນນ<br>Prepared by  | 97.85 THB ExRate                      | া                                      |                   | ស៊ុងឃុវិតី<br>Approved by  |                  |                        |     |
| 80<br>ເານລະເວັຍສ / Do<br>ຜູ້ເສງັນນ<br>Prepared by  | 97.85 THB ExRate                      | া                                      |                   | s[au2#<br>Approved by      |                  |                        |     |
| 80<br>ການສະເລີຍດ / Dr<br>ຜູ້ເຄຈັນນ<br>Prepared by  | 97.85 THB ExRate                      | া                                      |                   | ទៀតមុជវិធី<br>Approved by  |                  |                        |     |
| ខេះ<br>១១ឆងះដើនអ / Dr<br>ស៊ូតេរីបររ<br>Prepared by | 97.85 THB ExRate                      | া                                      |                   | ទៀតបូវវិធី<br>Approved by  |                  |                        |     |
| ខេះ<br>១១ឆងដេនី១អ / Dr<br>ស៊ូតេទី១ល<br>Prepared by | 97.85 THB ExRate                      | 1                                      |                   | ຮູ້ລະເໝີທີ<br>Approved by  |                  |                        |     |
| ອດ<br>ຣາຍສະເລີຍສ / D+<br>ຢູ່ເສງັນນ<br>Prepared by  | 97.85 THB ExRate<br>escription : Rubl | 1                                      |                   | ະເລົ້າເປັສີ<br>Approved by |                  |                        |     |

รูปที่ 4.8 แสดงภาพตัวอย่างใบสำคัญซื้อ

| Contact Name XXX<br>Order From S1000         | PU<br>ที่อยู่ผู้ขาย   | RCHASE ORD                                  | ER<br>Purcha<br>Purcha<br>Due D<br>Terms<br>Model | ise Order ID<br>ise Order Date<br>ate Type                  | Page 1 of 1<br>6107181<br>18-Jul-2018<br>Standard<br>Net 30<br>ACT/316N,355W |                         |
|----------------------------------------------|-----------------------|---------------------------------------------|---------------------------------------------------|-------------------------------------------------------------|------------------------------------------------------------------------------|-------------------------|
| Ship To :                                    |                       |                                             | Ship M<br>Shipm<br>Delive<br>Produc<br>Curren     | fethod<br>ent (ET A.BKK)<br>ry Place<br>ction Month<br>rcy  | Company Delivered<br>01-Aug-2018<br>CS<br>Aug-18<br>THB                      |                         |
| NO PART NUMBER                               | PART NAM              | IE                                          | QTY                                               | UNIT PRICE                                                  | AMOUNT DEL                                                                   | DATE                    |
| 9 3B074-8357A                                | BASE PLATE LHL        |                                             |                                                   |                                                             |                                                                              |                         |
| 2                                            | and the second        |                                             |                                                   | P0 7                                                        |                                                                              |                         |
| ร์รับ PO แต้วกวุณาลงชื่อแล้ว Fax ก           | าลับมาที เจือนไขการว  | างบิล :ทุกวันที่ 1-3 ของเ                   | กือนกัดไป                                         | PO Total<br>VAT 7%                                          | : 5,388,4<br>: 377,1                                                         | 08.60<br>88.60          |
| ร์รับ PO แล้วกวุณาลงชื่อแล้ว Fax r           | าลับมาที เงือนไขการว  | างปัล :ทุกวันที่ 1-3 ของเ                   | กือนถัดไป                                         | PO Total<br>VAT 7%<br>Grand Tota                            | : 5,388,4<br>: 377,1<br>I: 5,765,5                                           | 08.60<br>88.60<br>97.20 |
| รัรับ PO แต้วกรุณาลงซีอแด้ว Fax r<br>SELLER  | าตับมาที เรือนไขการว  | างบิล :ทุกวันที่ 1-3 ของเ                   | กือนกัดไป                                         | PO Total<br>VAT 7%<br>Grand Tota<br>BUYER                   | : 5,388,4<br>: 377,1<br>: 5,765,5                                            | 08.60<br>88.60<br>97.20 |
| ร์รับ PO แต้วกวุณาลงชื่อแต้ว Fax r<br>SELLER | าลับมาที เจื่อนไขการว | างบิล :ทุกวันที่ 1-3 ของเ<br>( 21/07/2018 ) | กือนกัดไป                                         | PO Total<br>VAT 7%<br>Grand Tota<br>BUYER<br>( 21/07/2018 ) | : 5,388,4<br>: 377,1<br>1: 5,765,5<br>                                       | 08.60<br>88.60<br>97.20 |

รูปที่ 4.9 แสดงภาพตัวอย่างใบสั่งซื้อ

# 4.1.2 ขั้นตอนการเตรียมเอกสารใบสำคัญซื้อต่างประเทศ

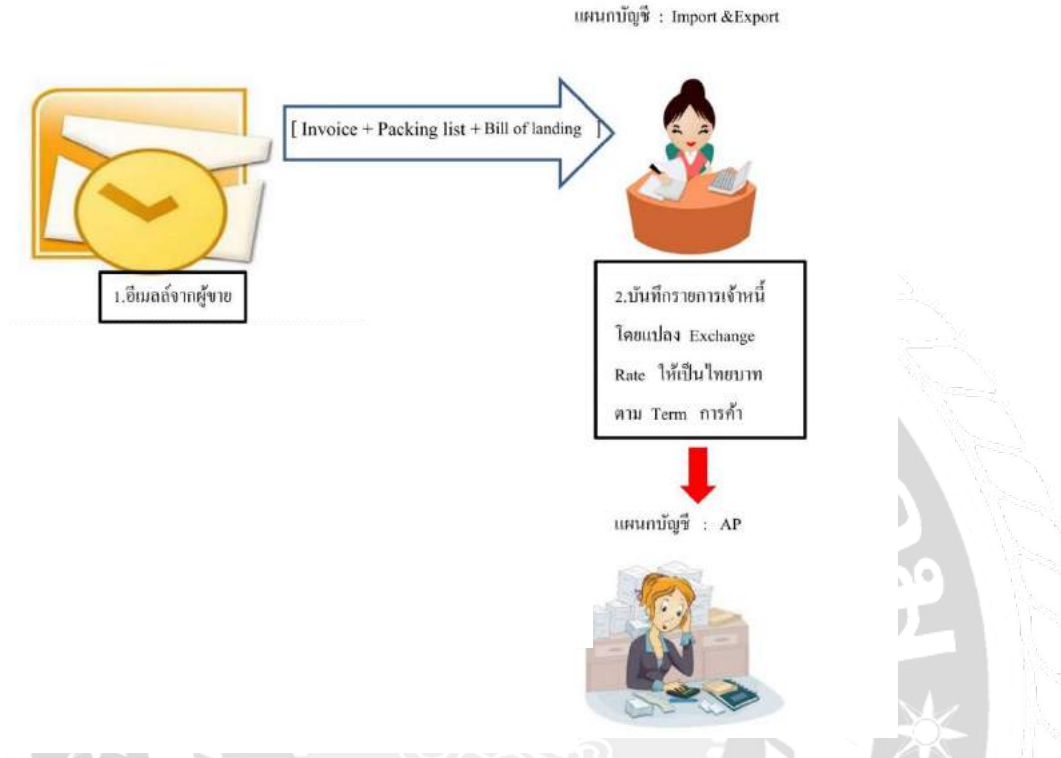

ขั้นตอนการแปลง Exchange Rate ให้เป็นไทยบาทตาม Term การค้า

1.เมื่อได้รับ Invoice จากเจ้าหนี้การค้าแล้ว พนักงานบัญชีจะทำการแปลงสกุลเงินต่างประเทศให้เป็น สกุลเงินไทยบาท

2.เมื่อทำการแปลงสกุลเงินแล้ว จะส่งเอกสารไปยังพนักงานบัญชีเจ้าหนี้ที่บันทึกข้อมูลการตั้งหนี้ทำการ คีย์ข้อมูลเข้าสู่ระบบ

สูตรการแปลง Exchange Rate ให้เป็นไทยบาท

```
USD = มูลค่าหน้า Invoice × Exchange Rate (ราคาขายตั๋วแลกเงิน)
JPY = มูลค่าหน้า Invoice × (Exchange Rate)/100
```

Name Company : Autos Indus Co.,Ltd

PRODUCTION CONTROL DEPT.

Address Shipper (Supplier)

PLANT:

HEAD OFFICE:

#### INVOICE

| Parts for Rear | View Mirror       |
|----------------|-------------------|
| Shipped per :  | 00/00/2018        |
| from :         | Shimizu, Japan    |
| by order and a | ccont and risk of |

Sailing on or about: 00/00/2018 to: Port of discharge: Laem Chabang, Thailand Place of delivery: Lat Krabang CY

| Attn :        | Ms.Charos |
|---------------|-----------|
| Order No.001X | XY        |

| Marks & Nos.                            | CODE                                                |                                                                                                    | Description                                                                                                    | Origin                                  | Model<br>number                                                   | Quantity                                                                                   |                                                              | Unit price<br>@¥                                                                       | Amount<br>F.O.B. JAPAN                                                          |
|-----------------------------------------|-----------------------------------------------------|----------------------------------------------------------------------------------------------------|----------------------------------------------------------------------------------------------------|-----------------------------------------|-------------------------------------------------------------------|--------------------------------------------------------------------------------------------|--------------------------------------------------------------|----------------------------------------------------------------------------------------|---------------------------------------------------------------------------------|
| MADE IN JAPAN<br>NG.01-10<br>MA-18XXXXX | $1 \\ 1 \\ 1 \\ 1 \\ 1 \\ 1 \\ 1 \\ 1 \\ 1 \\ 1 \\$ | XXXXXX-00<br>XXXXXXX-01<br>XXXXXXX-02<br>XXXXXX-02<br>XXXXXX-02<br>XXXXXX-04<br>XXXXXX-04<br>XXXXXX-06<br>XXXXXX-06<br>XXXXXX-06<br>XXXXXX-08<br>XXXXXX-09<br>XXXXXX-09<br>XXXXXX-10 | Automotive part<br>Automotive part<br>Automotive part<br>Automotive part<br>Automotive part<br>Automotive part<br>Automotive part<br>Automotive part<br>Automotive part<br>Automotive part<br>Automotive part | 1 L L L L L L L L L L L L L L L L L L L | XXX<br>XXX<br>XXX<br>XXX<br>XXX<br>XXX<br>XXX<br>XXX<br>XXX<br>XX | 1,000<br>1,000<br>192<br>1,200<br>33,600<br>33,600<br>33,600<br>33,600<br>33,600<br>33,600 | pcs.<br>pcs.<br>pcs.<br>pcs.<br>pcs.<br>pcs.<br>pcs.<br>pcs. | ±1:00<br>±1:00<br>±1:00<br>±1:00<br>±1:00<br>±1:00<br>±1:00<br>±1:00<br>±1:00<br>±1:00 | ¥1,000<br>¥192<br>¥1,200<br>¥33,000<br>¥33,600<br>¥33,600<br>¥33,600<br>¥33,600 |
| GRAND TOTAL                             | 10                                                  | pallet                                                                                                    |                                                                                                    |                                         |                                                                   | 236,392                                                                                    | pcs.                                                         |                                                                                        | ¥236,392                                                                        |

Country of origin : J:JAPAN Freight : Collect Terms of payment : 60days end of the month after B/L date by T/T bank remittance

Production Control Dept. Mr.A

Date: Aug.01, 2018 Invoice No. MA-18XXXXX Customer Code: 00000

<u>ตัวอย่าง</u>

- JPY = มูลค่าหน้า Invoice × (Exchange Rate)/100
  - $236,392 \times \frac{30.33750}{100}$ =
  - 236,392× 0.3033750 THB =
  - 71715.423 THB =

E. & O.E.

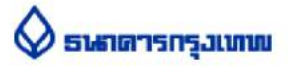

อัดราแลกเปลี่ยนเงินตราด่างประเทศ วันที่ : 17 สิงหาคม 2561 ครั้งที่ : 1 เริ่มใช้ตั้งแต่เวลา : 08:30 [หน่วย : เงินบาทต่อ 1 หน่วยเงินตราต่างประเทศ] ราคารับชื้อ สกุลเงิน สกุลเงิน ราคาขาย ตั๋วแลกเงิน& ธนบัตร ราคารับชื่อ ดั่วแลกเงิน&ดราฟ โอนเงิน**โอนเงิน&ดราฟ** ราคาขาย USD1 USD: 1-2 31.99 33.29 USD5 USD: 5-20 32.34 33.34 USD50 USD: 50-100 32.91 33.01 33.31 32.74 33.34 GBP United Kingdom 41.25 42.96 41.69500 41.80500 42.65500 EUR Euro Zone 38.26 37.29250 37.38250 38.10750 37.11 JPY Japan (:100) 29.28 30.44 29.48000 29.55000 30.33750 HKD Hong Kong 4.12 4.29 4.18250 4.19750 4.25250 MYR 7.94750 0 Malaysia 7.44 8.20 7.99250 8.19750 SGD Singapore 23.70 24.50 23.82750 23.89250 24.39500 BND Brunei 23.16 24.20 --CNY China 4.73500 4.87500 4.56 4.89 4.77750 IDR Indonesia (:1000) 1.91 2.36 2.15575 2.18390 2.36000 MMK Myanmar (:100) ---2.24500 . INR INR India: 50-1000 0.49250 ---..... KRW 0.0269 :0; Korea 0.0318 --LAK Laos (:1000) 3.97 3.56 . -PHP Philippines 0.50 0.65 . \_ 0.63250 TWD Taiwan 0.96 1.10 --..... AUD 🔛 Australia 24.48500 23.45 24.79 23.71000 23.78250 NZD New Zealand 21.45 22.70 21.56750 21.63750 22.17000 CHF Switzerland 32.35 33.70 32.79000 33.59750 + 32.89250 DKK Denmark 4.82 5.13 4.99750 5.01250 5.11000 NOK 3.74 3.97 3.86250 3.87500 3.94750 Norway SEK Sweden 3.44 3.67 3.57000 3.58000 3.64250 + CAD 25.56 24.91250 24.96750 25.45750 Canada 24.65 RUB Russia 0.51 0.38 1 VND Vietnam (:1000) 1.16 1.43 ---🚬 ZAR South Africa 2.27 1.87 ---AED United Arab Emirate 7.38 9.08 -Ξ BHD Bahrain 63.84 88.36 -2 OMR Oman 62.87 86.08 -2 -QAR Qatar 9.10 ----SAR 7.24 Saudi Arabia 8.88 ---

หมายเหตุ

#### ฐปที่ 4.10 แสดงภาพตัวอย่างอัตราแลกเปลี่ยนเงินตราต่างประเทศ

| d. ช่องแสด•<br>yu ที่อยู่ผู้ขา<br>n                          | งข้อมูล<br>ย/ผู้ส่งออก                                                                                                    | A.I TE                                                                                                    | AINS                                                                                                    | LID                                                                                                    |
|--------------------------------------------------------------|----------------------------------------------------------------------------------------------------|----------------------------------------------------------------------------------------------------|----------------------------------------------------------------------------------------------------|----------------------------------------------------------------------------------------------------|
| d. ช่องแสด<br>yu ที่อยู่ผู้ขา<br>n                           | งข้อมูล<br>ย/ผู้ส่งออก                                                                                                    | AITE                                                                                                    | 2 AINS                                                                                                    | LID                                                                                                    |
|                                                              |                                                                                                    | 110 11                                                                                                    | mino                                                                                                    | ΠΙΓ                                                                                                    |
| .td. ช่องแสด<br>o IE, ที่อยู่ผู้ซึ้เ<br>g<br>iland หรือผู้นำ | เงข้อมูล<br>อ<br>เเข้า                                                                                                    | To :<br>Bkg Ref No. : NYK5<br>Attn : BL DF<br>From : TRAN                                                                                                    | 6201587<br>SPARTMENT                                                                                                    |                                                                                                    |
|                                                              |                                                                                                    | Tel         : 094-x           Fax         : 096-x           Date         : 01 At                                                                                                    | xxxx<br>xxxx<br>ug 2018                                                                                                    |                                                                                                    |
|                                                              |                                                                                                    | JOB NO : SNSEH201                                                                                                    | 807145                                                                                                    |                                                                                                    |
| ช่องแสดงชื่อเรือ                                             |                                                                                                    | Port of Loading                                                                                                    | No. of Origin Bil                                                                                                    | l of Lading                                                                                                    |
| และหมายเลขเรอ<br>กเรือขแต่วยปลายทาง<br>LAND                  | Destination                                                                                                    | สถานที่ปลายทาง<br>NG, CY                                                                                                    | Freight Payable a<br>DESTINATION                                                                                                    | it                                                                                                    |
| Number and K                                                 | ind of Package                                                                                                    | s/Description of Good                                                                                                    | is Weight                                                                                                    | Measurement                                                                                                    |
| "SHI<br>COUN                                                 | PPER'S DESIR<br>TRY OF ORIGI                                                                                                    | RE TO STATE THAT"<br>N : JAPAN                                                                                                    |                                                                                                    |                                                                                                    |
|                                                              |                                                                                                    |                                                                                                    |                                                                                                    |                                                                                                    |
| ** T                                                         | O BE CONTINUE                                                                                                    | D ON ATTACHED LIST**                                                                                                    |                                                                                                    |                                                                                                    |
| STS ONLY.                                                    | r packages or                                                                                                    | units (in words)<br>ออกจากทำเรือต้นทาง                                                                                                    |                                                                                                    |                                                                                                    |
|                                                              |                                                                                                    | <b>Freig</b><br>FREIG                                                                                                    | ht Details, Charges (                                                                                                    | łto                                                                                                    |
|                                                              | ช่องแสดงชื่อเรือ<br>และหมายเลขเรือ<br>าเรือขนถ่ายปลายหาง<br>LAND<br>Number and K:<br>10<br>PALLETS Auto<br>"SHI<br>COUN<br>** T<br>stainers or othes<br>ETS ONLY.<br>55 AUG 2018 | Note: ที่อยู่ผู้ชื่อ<br>ไลก่ง หรือผู้นำเข้า          ข้องแสดงชื่อเรือ<br>และหมายเลขเรือ         เมืองหม่ายมลายหาง<br>LAND         Destination<br>LAT KRABAI         Number and Kind of Package         10         PALLETS         SAID TO CONTAIN:<br>Automotive Par         "SHIPPER'S DESIF<br>COUNTRY OF ORIGI         ** TO BE CONTINUE!         stainers or other packages or<br>ETS ONLY.         >5 AUG 2018 | ALL       To       :         Bland       NBDRNINUN       To       :         Bkg Ref No. : NYK5       Attn       : BL DI         Attn       : BL DI       From : TRAN         Tel       : 094-x         Fax       : 096-x         Date       : 01 A         REF       : KLLMSGNI         JOB NO : SNSEH201         Namber and Kind of Packages/Description of Good         10       SAID TO CONTAIN: @noburu@luen         PALLETS       Automotive Parts         "SHIPPER'S DESIRE TO STATE THAT"         COUNTRY OF ORIGIN : JAPAN         "TO BE CONTINUED ON ATTACHED LIST**         Stainers or other packages or units (in words)         ETS ONLY.         25 AUG 2018         ** TO BE CONTINUED ON ATTACHED LIST** | To :<br>Bkg Ref No. : NYK56201587<br>Attn : BL DEPARTMENT<br>From : TRAN<br>Tel :: 094-XXXXX<br>Fax : 094-XXXXX<br>Date : 01 Aug 2018<br>REF : KLLMSGN1800612<br>JOB NO : SNSEH201807145<br>Tel :: 094-XXXXX<br>Date : 01 Aug 2018<br>REF : KLLMSGN1800612<br>JOB NO : SNSEH201807145<br>Tel :: 094-XXXXX<br>Date : 01 Aug 2018<br>REF : KLLMSGN1800612<br>JOB NO : SNSEH201807145<br>Tel :: 094-XXXXX<br>Date : 01 Aug 2018<br>REF : KLLMSGN1800612<br>JOB NO : SNSEH201807145<br>Tel :: 094-XXXXX<br>Date : 01 Aug 2018<br>REF : KLLMSGN1800612<br>JOB NO : SNSEH201807145<br>Tel :: 094-XXXXX<br>Date : 01 Aug 2018<br>REF : KLLMSGN1800612<br>JOB NO : SNSEH201807145<br>Freight Payable a<br>DESTINATION<br>Number and Kind of Packages/Description of Goods<br>Weight<br>KGS<br>10<br>PALLETS<br>SAID TO CONTAIN: ADBUJURUEN<br>Automotive Parts<br>"SHIPPER'S DESIRE TO STATE THAT"<br>COUNTRY OF ORIGIN : JAPAN<br>"SHIPPER'S DESIRE TO STATE THAT"<br>COUNTRY OF ORIGIN : JAPAN<br>"SHIPPER'S DESIRE TO STATE THAT"<br>COUNTRY OF ORIGIN : JAPAN<br>"TO BE CONTINUED ON ATTACHED LIST"<br>Stainers or other packages or units (in words)<br>STS ONLY.<br>STS ONLY.<br>STS ON |

รูปที่ 4.11 แสดงภาพตัวอย่างใบตราส่งสินค้า

HEAD OFFICE:

Autos Indus Co.,Ltd.

Phone: +81-5000000 Fax: +81-5000001

PLANT:

#### PACKING LIST

Address Shipper (Supplier)

Date: Aug.01, 2018 Invoice No.MA-18XXXXX Customer Code: 00000

INVOICE of : Automotive Parts Sailing on or about: Shipped per : from : Shimizu, Japan to: Port of discharge: Laem Chabang, Thailand by order and accont and risk of Place of delivery: Lat Krabang CY Messrs.: Ms.Charos Order No.001XXY Quantity/C 1,000 pcs. 1,000 pcs. 192 pcs. 1,200 pcs. 33,000 pcs. 33,600 pcs. 33,600 pcs. Marks & Nos. No Description Carton XXXXXXX-00 XXXXXXX-01 01 Automotive part MADE IN JAPAN 23 Automotive part Automotive part 3 NO.01-10 XXXXXXX-02 5 4 5 XXXXXXXX-03 XXXXXXX-04 Automotive part Automotive part 344 6 XXXXXXX-05 Automotive part 33,600 pcs. 33,600 pcs. 33,600 pcs. 32,000 pcs. 33,600 pcs. XXXXXXX-06 Automotive part Automotive part 7 4574 XXXXXXX-07 8 Automotive part Automotive part Automotive part 9 XXXXXXXX-08 XXXXXXX-09 10 XXXXXXX-10 10 GRAND TOTAL 236,392 51 Country of origin: JAPAN Total Net Weight: Total Gross Weight: xxxx Kgs xxxx Kgs xxx M3 Total Volume: Production Control Dept. Mr.A

รูปที่ 4.12 แสดงภาพตัวอย่างใบ PACKING LIST

4.2 การบันทึกรายงานภาษีซื้อ

1.ในแต่ละวันเมื่อทำการแขกต้นฉบับใบกำกับภาษี เจ้าหน้าที่บัญชีจะทำการบันทึกข้อมูล ใบกำกับภาษีในโปรแกรม Microsoft Excel ทุกวันตามแบบฟอร์มที่สรรพากรกำหนด

2.สิ้นเดือนเจ้าหน้าที่บัญชีจะทำการนำข้อมูลที่บันทึกรายงานภาษีซื้อมาเปรียบเทียบกับรายงาน ภาษีซื้อในโปรแกรม ERP ที่บันทึกบัญชีรายวันมาตรวจยอดให้ตรงกันแล้วทำการหักออกกรณีที่ บริษัทฯได้รับการลดหนี้

 เมื่อยอดตรงกันแล้ว เจ้าหน้าที่จะทำการปริ้นรายงานภาษีซื้อมาให้กับผู้อนุมัติทำการ ตรวจสอบและทำการยื่นภาษีซื้อ (ภพ.30)

|     | HEAD OF                  | nce<br>NCE                 | PURCHA:       | SE VAT REPORT<br>ONTH OF <u>JULY</u> 20<br>ชื่อปริษัท<br>ที่อยู่ | 18     |               | ТАХ                      | หน้า1<br>ID : รรรรรรรรรร | n 1                  |
|-----|--------------------------|----------------------------|---------------|------------------------------------------------------------------|--------|---------------|--------------------------|--------------------------|----------------------|
| _   | TAN                      | INVOICE                    |               | SUPPLIER                                                         | BUS    | INESS         |                          |                          |                      |
| NO  | DATE                     | INV. NO                    | SUPPLIER NAME | TAX ID                                                           | IR.dr  | MANNER<br>50. | VALUE                    | VAT 7%                   | TOTAL                |
| 1   | 02/07/2018               | 2452                       | mmm           | 1048273645                                                       | 1      |               | 651,814.29               | 45,627.00                | 697,441.2            |
| 2   | 02/07/2018               | 00000001                   | ***           | 2145247854                                                       | 1      |               | 24,854.00                | 1,739.78                 | 26,593.7             |
| 3   | 02/07/2018               | 00000002                   | 333           | 2145247854                                                       | 1      |               | 24,547.00                | 1,718.29                 | 30,000.0             |
| 4   | 02/07/2018               | 00000003                   | ***           | 2145247854                                                       | 1      |               | 70,485.71                | 4,934.00                 | 84,572.2             |
| 5   | 02/07/2018               | 00000004                   | m             | 2145247854                                                       | 1      |               | 1,025.00                 | 71.75                    | 1,484.0              |
| 6   | 02/07/2018               | 000000005                  | ***           | 2145247854                                                       | 1      |               | 487.00                   | 34.09                    | 4,541.0              |
| 7   | 02/07/2018               | 00000006                   | xxx           | 2145247854                                                       | ~      |               | 6,508.00                 | 455.56                   | 7,486.0              |
| 8   | 02/07/2018               | 00000007                   | xxx           | 2145247854                                                       | 1      |               | 6,981.60                 | 488.71                   | 21,587.2             |
| 9   | 02/07/2018               | 00000008                   | ***           | 2145247854                                                       | 1      |               | 9,177.36                 | 642.42                   | 10,248.3             |
| 10  | 02/07/2018               | 24895                      | uuuuu         | 2145247854                                                       |        | 0002          | 10,100.00                | 707.00                   | 22,049.3             |
|     |                          |                            | TOTAL 07/2018 |                                                                  |        |               | 805,979,96               | 56,418.60                | 906,003.2            |
| 1 2 | 11/07/2018<br>11/07/2018 | SC161970001<br>SC161970002 | xu<br>xu      | 2145347854<br>2145347854                                         | ×<br>× |               | (2.997.56)<br>(2.559.93) | (209.83)<br>(179.20)     | (1,207.3<br>(2,738.1 |
| _   |                          |                            |               |                                                                  |        |               | (5,557.49)               | (389.03)                 | (5,946.5             |
| _   |                          |                            | 0.201         |                                                                  |        | -             |                          |                          |                      |

รูปที่ 4.13 แสดงภาพตัวอย่างรายงานภาษีซื้อ

|                         |        | ชื่อบริษั     | n<br>TA       | X ID : xxxxxxxxxxx |
|-------------------------|--------|---------------|---------------|--------------------|
|                         |        | VALUE         | VAT 7%        | TOTAL              |
| HEAD OFFICE             | =      | 805,979.96    | 56,418.60     | 906,003.26         |
| BRANCH NO.1             | =      | 112,548.00    | 7,878.36      | 120,426.36         |
| GRAND TOTAL             | =      | 918,527.96    | 64,296.96     | 1,026,429.62       |
|                         |        |               |               |                    |
|                         |        |               |               |                    |
|                         |        |               |               |                    |
|                         |        |               |               |                    |
| รูปที่ 4.1 <sup>2</sup> | ! แสคง | ภาพตัวอย่างใา | มปะหน้ารายงาน | เภาษีซื้อ          |
| รูปที่ 4.1 <sup>2</sup> | 1 แสคง | ภาพตัวอย่างใา | บปะหน้ารายงาน | เภาษีซื้อ          |
| รูปที่ 4.14             | แสดง   | ภาพตัวอย่างใา | มปะหน้ารายงาน | เภาษีซื้อ          |
| รูปที่ 4.14             | 1 แสดง | ภาพตัวอย่างใง | มปะหน้ารายงาน | เภาษีซื้อ          |
| รูปที่ 4.14             | 1 แสดง | ภาพตัวอย่างใง | มปะหน้ารายงาน | เภาษีซื้อ          |

# บทที่ 5

# สรุปผลและข้อเสนอแนะ

#### 5.1 สรุปผลโครงงาน

#### 5.1.1 สรุปผลจากการจัดทำโครงงาน

จากการที่ผู้จัดทำได้ดำเนินการปฏิบัติงานสหกิจศึกษา ตั้งแต่วันที่ 14 พฤษภาคม 2561 ถึง 31 สิงหาคม 2561 ณ บริษัท มูราคามิ แอมพาส(ประเทศไทย) จำกัด ทำให้ได้รับประโยชน์ดังนี้

 ทำให้ทราบถึงระบบบัญชีเจ้าหนึ่งองบริษัท มูราคามิ แอมพาส(ประเทศไทย) จำกัด เช่น การบันทึกรายการเจ้าหนี้ที่สำคัญ และเกี่ยวข้องกับระบบบัญชีเจ้าหนึ่งองบริษัท ฯ โดย สามารถนำมาใช้เป็นแนวทางในการปฏิบัติงานได้จริงต่อไป

 ทำให้ทราบถึงวิธีการปฏิบัติงานของระบบบัญชีเจ้าหนี้ในประเทศและต่างประเทศของ บริษัท มูราคามิ แอมพาส (ประเทศไทย) จำกัด ตลอดจนมีความรู้ ความเข้าใจวิธีการคำนวณและ บันทึกอัตราแลกเปลี่ยนเงินตราต่างประเทศของระบบบัญชีเจ้าหนี้

# 5.1.2 ข้อจำกัดหรือปัญหาโครงงาน

เนื่องจากบริษัทฯ มีการติดต่อธุรกรรมสั่งซื้อสินก้าจากต่างประเทศ ทำให้การบันทึกบัญชี จำเป็นต้องแปลงก่าเงินให้เป็นสกุลตราต่างประเทศ ซึ่งทำให้มีการบันทึกจำนวนเงินเจ้าหนี้ ผิดพลาด เช่น

 บริษัทฯ จะใช้อัตราแลกเปลี่ยนของแต่ละวันในการแปลงค่าเงินบาท โดยอ้างอิงจาก ธนาการพานิช (ธนาการกรุงเทพ) ที่ประกาศเป็น 3 อัตราในเวลา 1 วัน ซึ่งอาจทำให้ผู้ปฏิบัติงาน เกิดกวามสับสนในการอ้างอิงการกำนวณจำนวนเงินเจ้าหนี้ต่างประเทศ

2. เกิดข้อผิดพลาดในใบกำกับสินค้าของผู้ขาย

#### 5.1.3 ข้อเสนอแนะและแนวทางแก้ไข

 ผู้ปฏิบัติงานควรกำหนดอัตราแลกเปลี่ยนที่ใช้อ้างอิงในแต่ละวันเพียง 1 อัตราเท่านั้น ใน การกำนวณราคาสินค้า เพื่อลดความสับสนของผู้ปฏิบัติงาน

 ผู้ปฏิบัติงานควรตรวจทานความถูกต้องของข้อมูลในกำกับสินค้าของผู้ขายกับเอกสาร ใบสั่งซื้อและใบรับของ

#### 5.2 สรุปผลการปฏิบัติงานสหกิจศึกษา

#### 5.2.1 ข้อดีของการปฏิบัติงานสหกิจศึกษา

1. ทำให้ได้เรียนรู้การใช้โปรแกรมการบันทึกบัญชีมากขึ้น เช่น Microsoft Office และ โปรแกรม ERP ในการศึกษาและการปฏิบัติงาน

 2. ได้เรียนรู้วิธีการปฏิบัติงานทางด้านบัญชีอย่างเป็นระบบ เนื่องจากกิจการมีรูปแบบการ ดำเนินงานที่เป็นมาตรฐาน

 3. ได้เรียนรู้การปฏิบัติงานร่วมกับผู้อื่นและสามารถปรับตัวให้เข้ากับสิ่งแวดล้อมการ ปฏิบัติงานจริง

# 5.2.2 ปัญหาที่พบของการปฏิบัติงานสหกจิศึกษา

 การปฏิบัติงานสหกิจครั้งนี้ บริษัทใช้ภาษาอังกฤษในการสื่อสารและปฏิบัติงานทางค้าน บัญชีเป็นส่วนใหญ่ ทำให้ผู้จัดทำเกิดข้อผิดพลาดในการปฏิบัติงานในช่วงแรก

2. ขาดทักษะในการใช้โปรแกรม และ อุปกรณ์ในการปฏิบัติงานในช่วงแรก

#### 5.2.3 ข้อเสนอแนะ

การแก้ไขปัญหาที่เกิดขึ้นในการปฏิบัติงาน

1. หมั่นสอบถามพนักงานที่ปรึกษา เพื่อไม่ให้เกิดข้อผิดพลาดในการปฏิบัติงาน

2. ศึกษากันคว้าหากวามรู้เพิ่มเติมจากอินเตอร์เน็ต

#### บรรณานุกรม

- วิไล วีระปรีย และจงจิตต์ หลีกภัย. (2540). *ระบบบัญชี*. กรุงเทพมหานคร: สำนักพิมพ*์*แห่ง จุฬาลงกรณ์มหาวิทยาลัย.
- ศศิพร เหมือนศรีชัย. (2554). ปัจจัยที่มีผลต*่อการขอมรับ ERP Software ของผู้ใช้งานด้านบัญชี.* กรุงเทพมหานคร: บัญชีมหาบัณฑิต สาขาการบัญชี มหาวิทยาลัยธรรมศาสตร์.
- สภาวิชาชีพบัญชี. (2559). มาตรฐานการบัญชี เรื่อง ประมาณการหนี้สิน หนี้สินที่อาจเกิดขึ้นและ สินทรัพย์ที่อาจเกิดขึ้น. กรุงเทพมหานคร.
- สุภาพร เชิงเอี่ยม และ พลพฐ ปียวรรณ. (2550). *ระบบสารสนเทศทางการบัญช*ี.กรุงเทพมหานคร : บริษัท วิทย<sup>์</sup>พัฒน จำกัด.

เสก ชาญประเสริฐ. (2553). ศึกษาปัจจัยการยอมรับเทค โนโลยีระบบบริหารจัดการทรัพยากรองค์กร. กรณีศึกษาเข้อนอุบลรัตน์ การไฟฟ้าการผลิตแห่งประเทศไทย. กรุงเทพมหานคร: มหาวิทยาลัยธรรมศาสตร์. ภาคผนวก

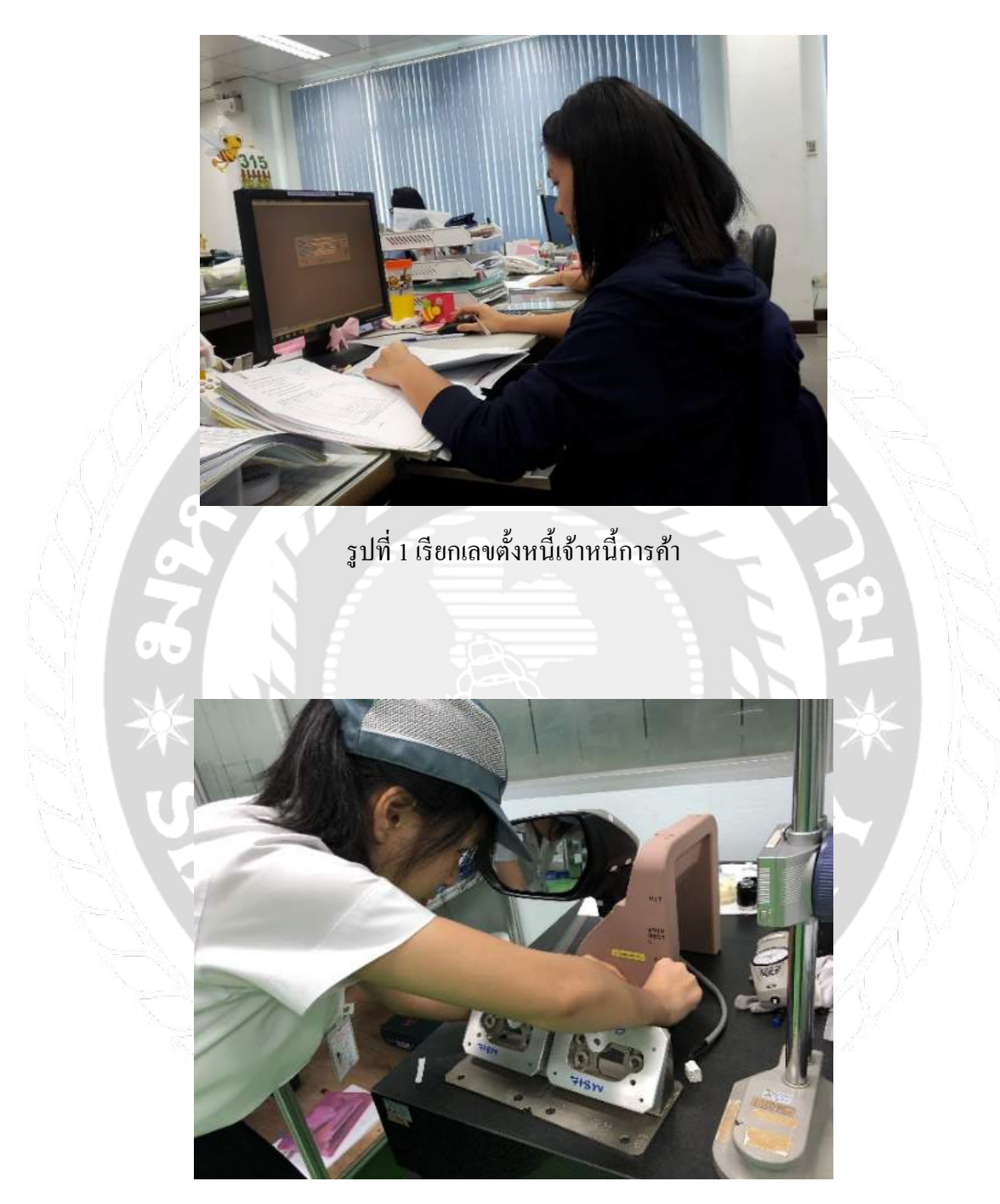

รูปที่ 2 ติดแท็บสินทรัพย์

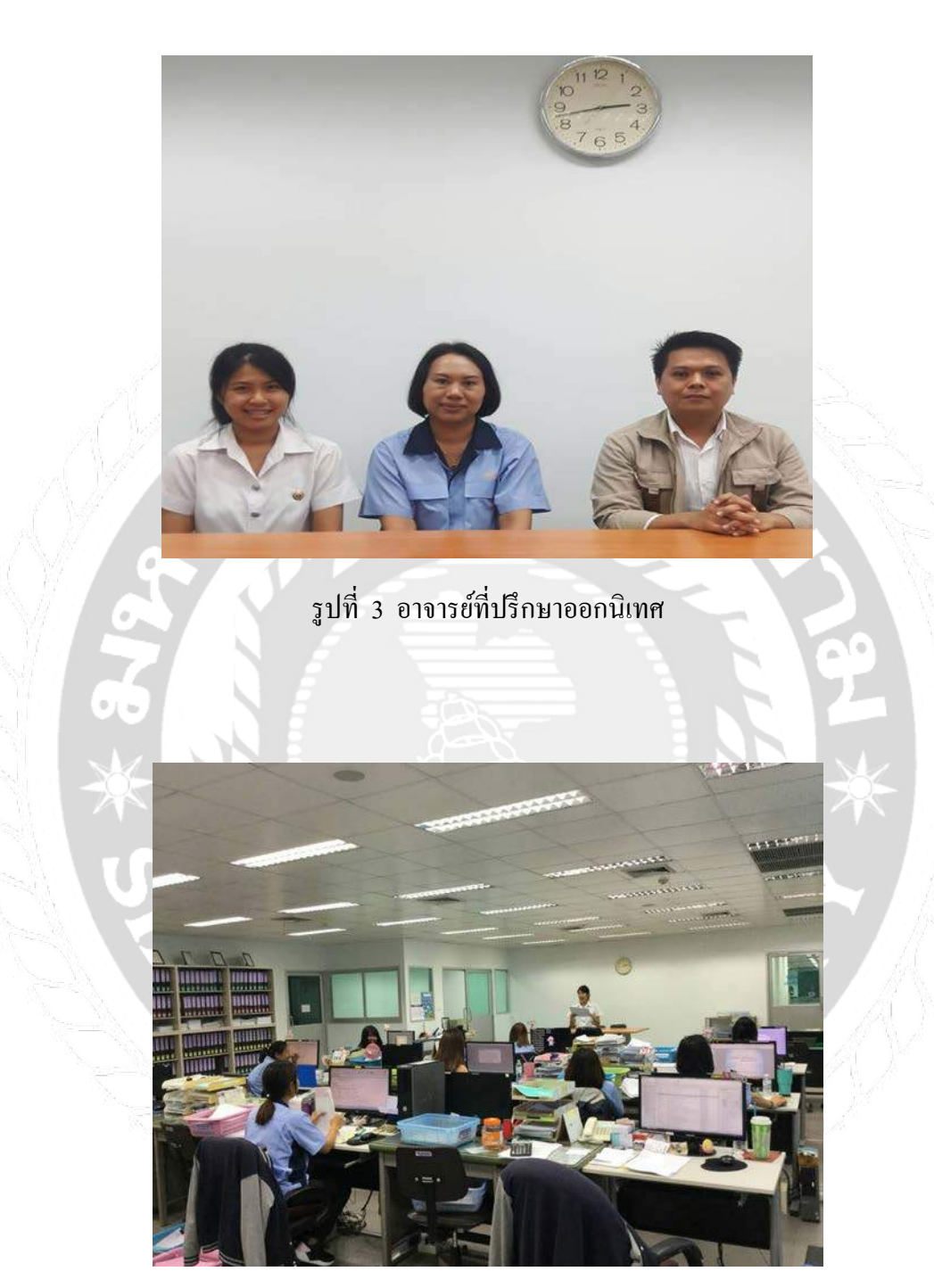

รูปที่ 4 นำเสนอรายงานต่อพนักงานที่ปรึกษา

![](_page_40_Picture_0.jpeg)

รูปที่ 6 พนักงานแผนกบัญชี

# ประวัติผู้จัดทำ

รหัสนักศึกษา : 5804300313 ชื่อ-นามสกุล : นางสาวนิติชล เจริญศิริ : บริหารธุรกิจ คณะ สาขาวิชา : การบัญชี ที่อยู่ : 111/24 ม.6 ต.ท่าทราย อ.เมือง จ.สมุทรสาคร 74000 E-mail : nitichon.jar@siam.edu